2025(R7).3.31

# 瞬間サンプリング(IS)法による シカ生息密度の調査マニュアル

令和7年3月31日 Vor.1

# 関東森林管理局 (協力:森林研究・整備機構森林総合研究所)

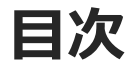

| 1  | シカの生息数(生息密度)の推計・・・・・・・・・・・・・・・・・・・・・・・2 |
|----|-----------------------------------------|
| 2  | 瞬間サンプリング法(IS法)の概要 ・・・・・・・・・・・・・・・4      |
| 3  | 設置予定箇所の選定・・・・・・・・・・・・・・・・・・・・・・ 6       |
| 4  | 準備用品・・・・・・・・・・・・・・・・・・・・・・・・・・・・ 9      |
| 5  | 現地状況の確認・・・・・・・・・・・・・・・・・・・・・・・・・ 11     |
| 6  | 現地設置・・・・・・・・・・・・・・・・・・・・・・・・・・・・ 15     |
| 7  | 見回り(電池・SDカード交換)・・・・・・・・・・・・・・・・21       |
| 8  | AI解析・・・・・・・・・・・・・・・・・・・・・・・・・・・・ 22     |
| 9  | 獣種判定・・・・・・・・・・・・・・・・・・・・・・・・・・・・ 30     |
| 10 | (参考)瞬間サンプリング(IS)法の原著論文・・・・・・・・・・31      |
|    |                                         |

※マニュアルは随時見直しを行い更新します。更新日は表紙の右上に記載します。

# 1 シカの生息数(生息密度)の推計

### 1.現在の推計方法

〇「捕獲数」、「狩猟者登録数当たりの捕獲数」、「糞粒密度」等の情報を用いて、 25府県のデータから「個体数」を推計。

○ 全国(北海道を除く)の個体数を1年後に公表。現場レベルの活用は不可。

「全国の二ホンジカ及びイノシシの個体数推定等の結果について」(環境省:2024年04月26日)

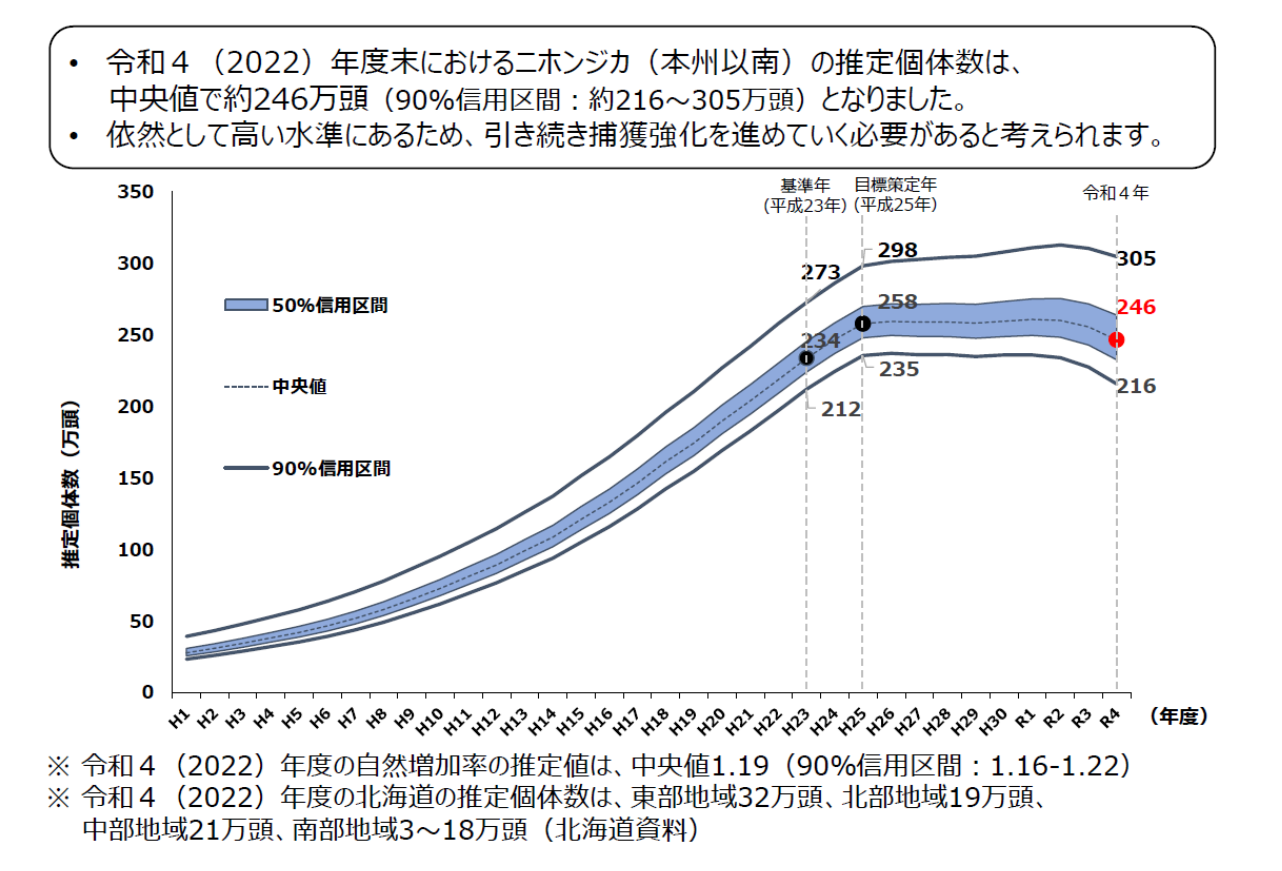

### 1 シカの生息数(生息密度)の推計

### 2. 瞬間サンプリング(IS: Instantaneous Sampling)法による生息密度推計

○ 複数のカメラで一定間隔を撮影。撮影頭数・面積から現時点の局所的な密度を推計。 ○ 個別現場の牛息密度をリアルタイムで把握可能。

- ・設置台数:1km<sup>2</sup>あたり12台以上
- ・カメラ配置:動物の動きに対してランダム
- ・撮影間隔:タイムラプス5分間隔
- ・撮 影 期 間 :1ヵ月以上(狩猟期、季節移動時期を除く、毎年同じ箇所で調査)
- ・画像解析: AddaxAI (名称のみ変更: 旧「EcoAssist」)

※AIは、「動物が写っている・いない」を自動判別する。

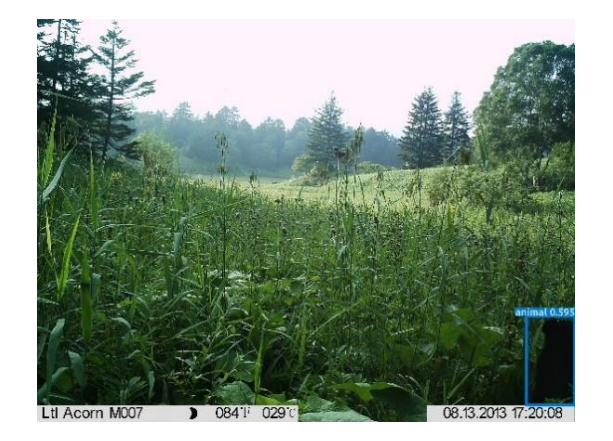

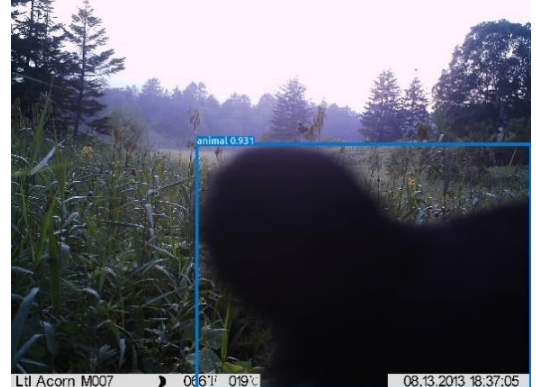

2 瞬間サンプリング法(IS法)の概要

### 1. 瞬間サンプリング(IS)法の考え方

想定するフィールド

- 1 km×1 km = 1 km<sup>2</sup>(=100ha)にシカが
   1 頭だけ生息している場所を想定
- ・シカは自由に移動
- ・撮影範囲1haのカメラで生息数を推計

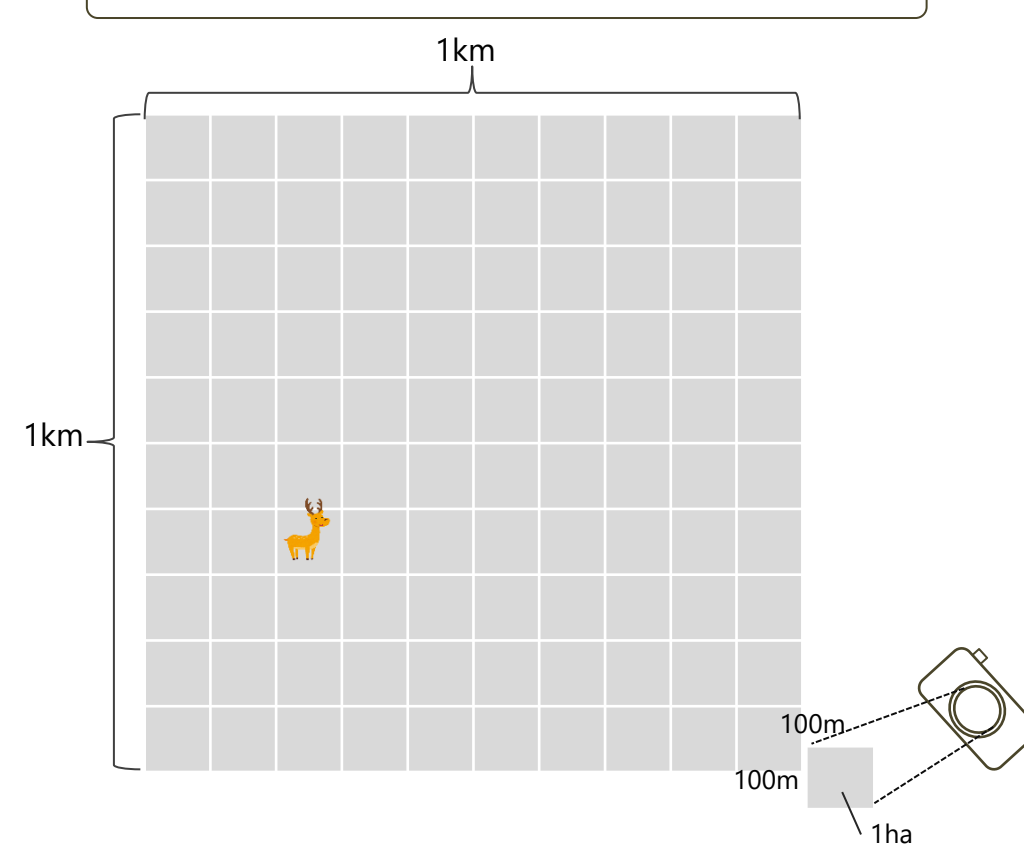

① カメラを100台設置、1回撮影

- ・カメラを1haごとに隙間・重複なく100台設置して 一斉に撮影すると、100台のうち1台にシカが写る。
- ・撮影のたびに100台のうち1台にシカが写る。 (同じカメラかもしれないし、別なカメラかもしれない)

1 頭/(1 ha×100台)=1 頭/100ha = 1 頭/km<sup>2</sup>

- ② カメラを1台設置、100回撮影
- ・100台のカメラ設置は困難なため、1台だけ設置し、 100回撮影すると、1回だけ、シカが写る。

 $1 頭/(1 ha \times 100 回) = 1 頭/100 ha = 1 頭/km^2$ 

③ カメラを10台設置、10回撮影
 ・ ①と②の中間として、10台のカメラを設置し、
 10回撮影すると、1台のカメラに1回、シカが写る。

1 頭/(1 ha×10台×10回) = 1 頭/100ha = 1 頭/km<sup>2</sup>

注:説明の単純化のためカメラの撮影範囲を1haとしたが、 実際の撮影範囲は、距離15m・画角40°の場合、78m<sup>2</sup>。 10台のカメラを使っても780m<sup>2</sup>=0.078ha。 <u>シカの姿を捉えるには、多くの回数の撮影が必要。</u>

2 瞬間サンプリング法(IS法)の概要

2. 瞬間サンプリング(IS)法の計算例

(1) 撮影条件

①3台のカメラで3回撮影

 ② 各カメラの撮影面積 カメラ1:100m<sup>2</sup> カメラ2: 50m<sup>2</sup> カメラ3: 30m<sup>2</sup>

#### ③ 撮影結果

| カメラ番号→<br>↓撮影回 | 1 | 2 | 3 |
|----------------|---|---|---|
| 1 🛛            | 0 | 0 | 0 |
| 2回             | 0 | 1 | 0 |
| 3 🛛            | 2 | 0 | 0 |

カメラは調査員と考える。

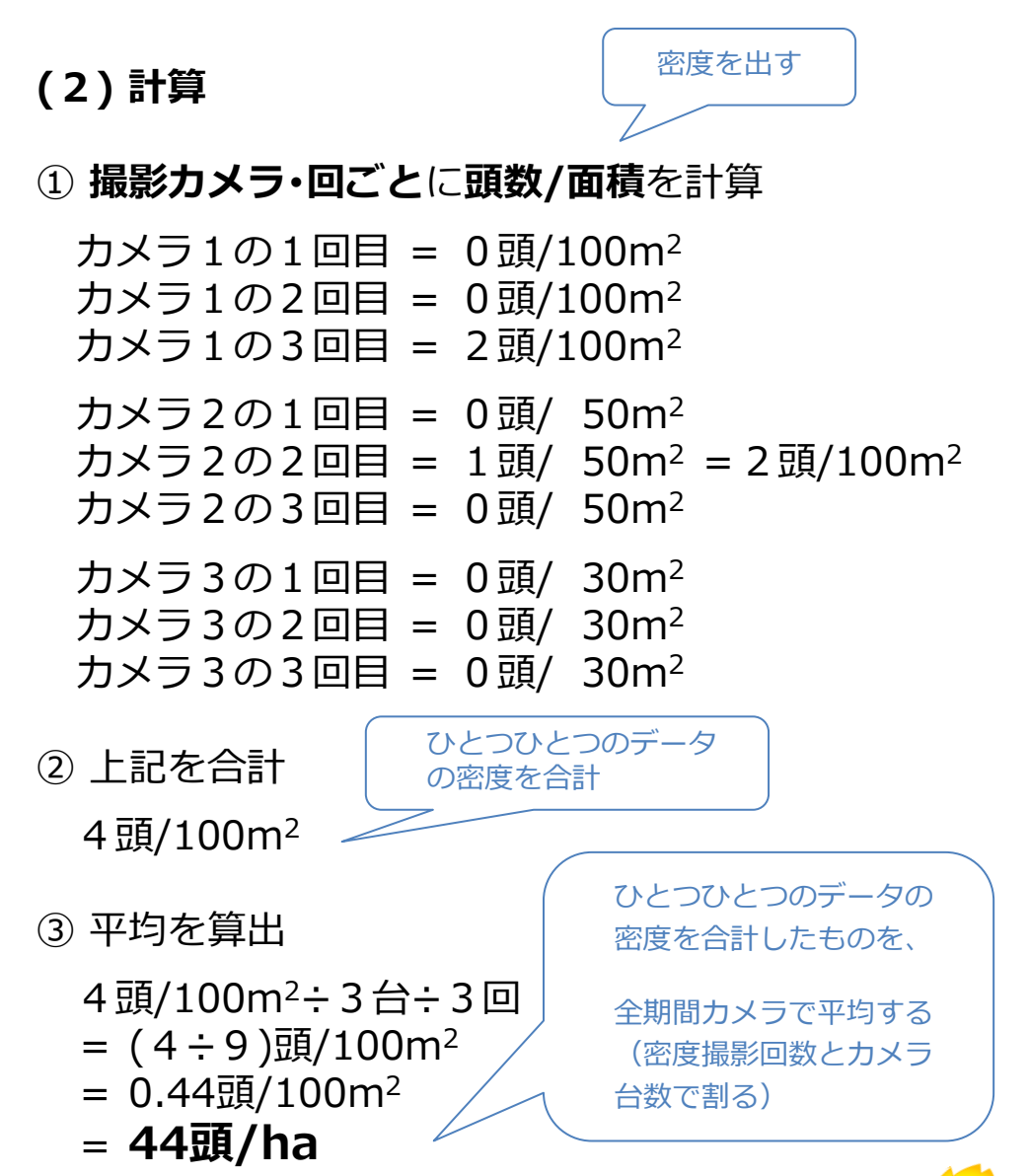

### 3 設置予定箇所の選定

### 小班の重点を用いることにより、ランダムなカメラ配置を確保

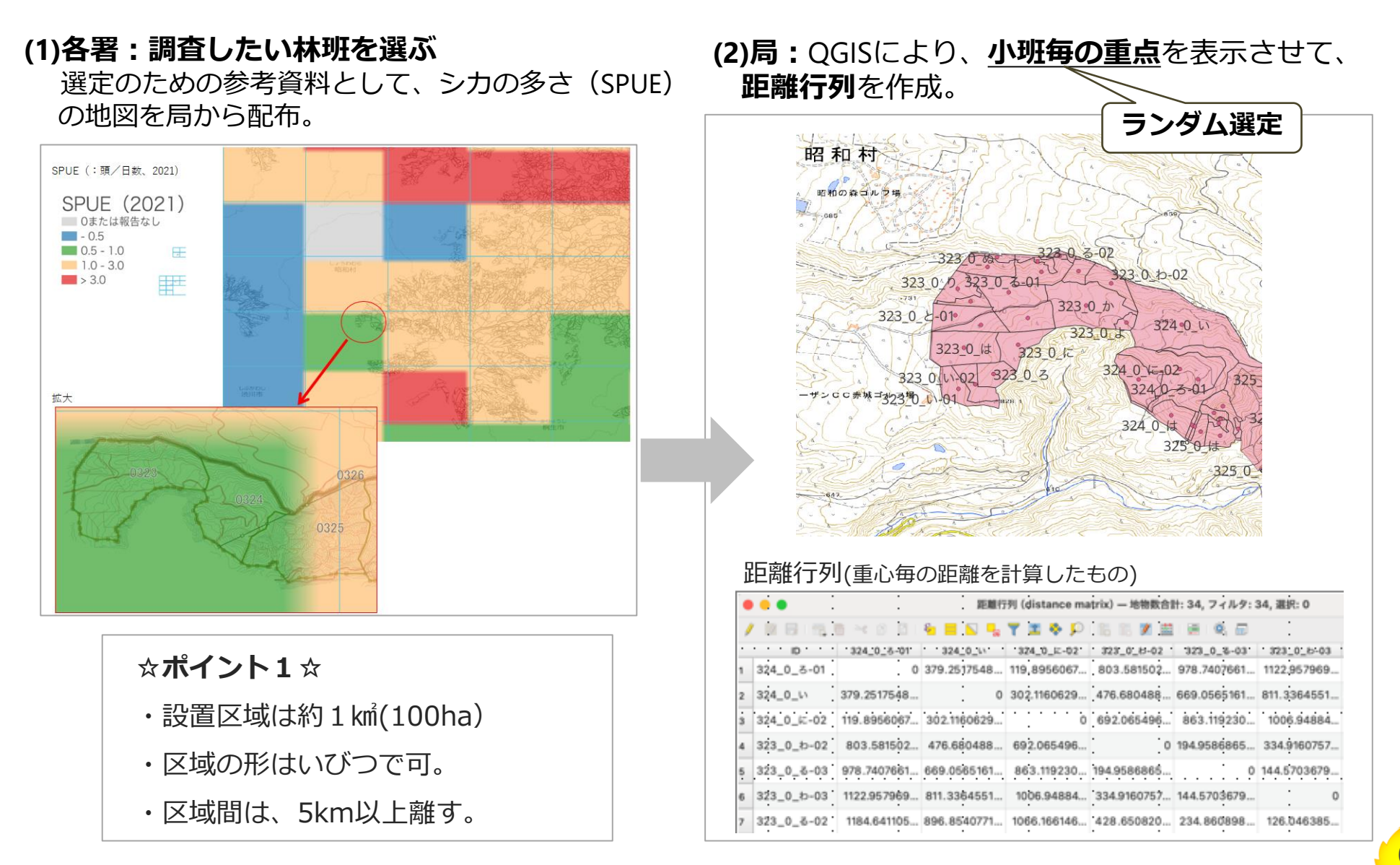

### 3 設置予定箇所の選定

(3) 各署: 設置が不可な小班を除いて、設置面積(約1km)を選定。

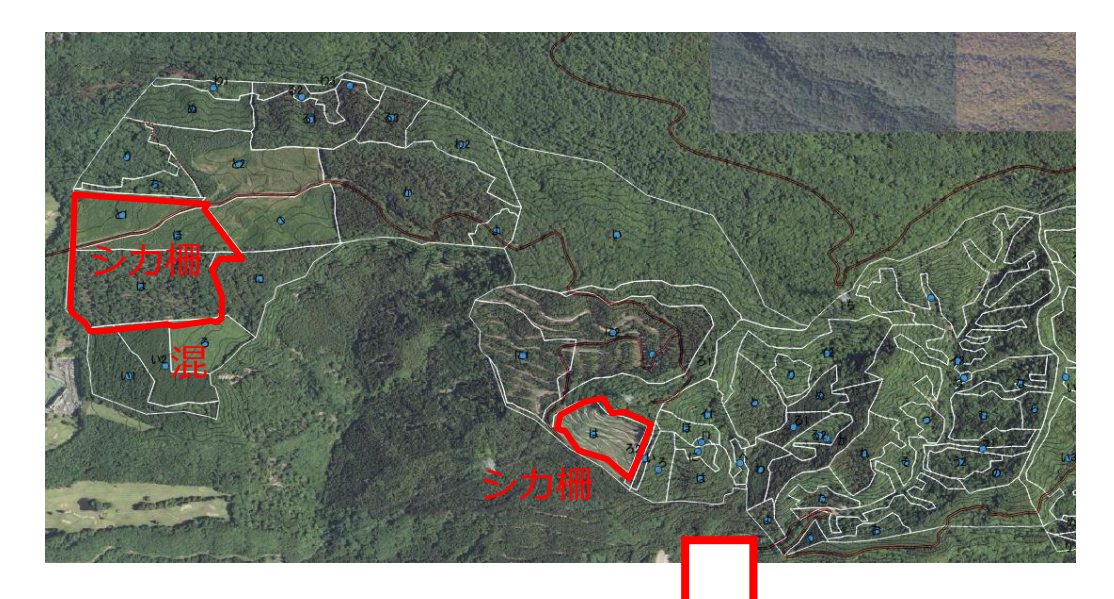

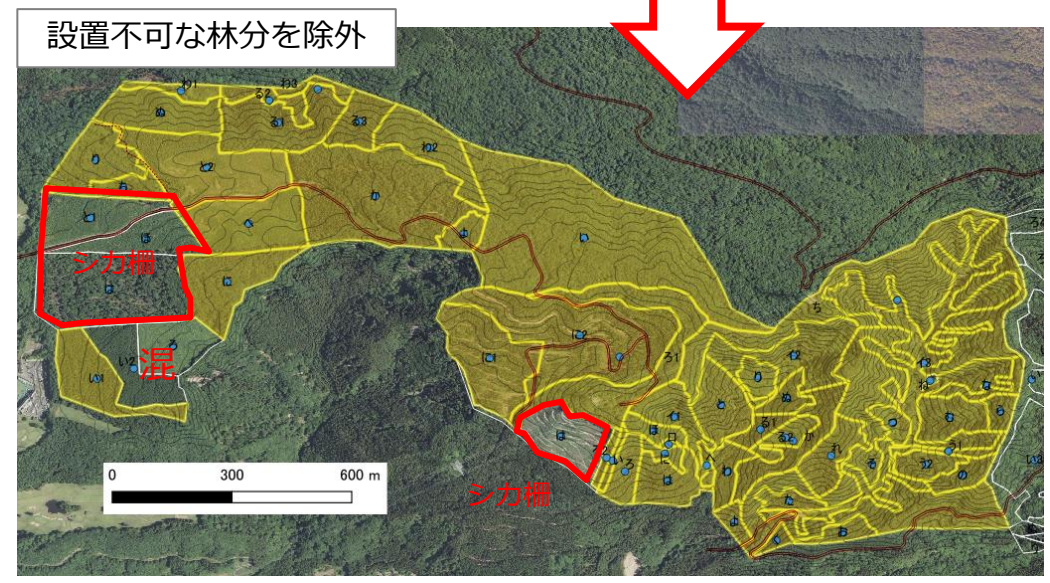

#### 設置不可な小班

- ・シカ柵内
- ・新植地
- ・下刈地
- ・除伐地
- ・初回間伐前の林分

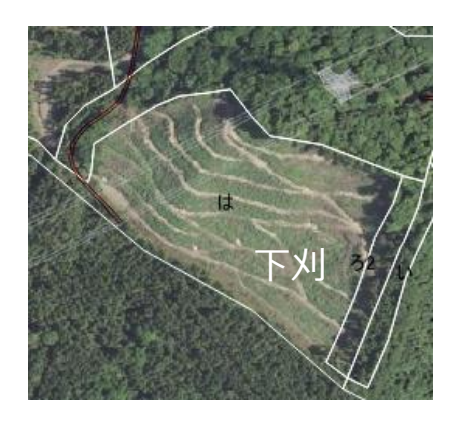

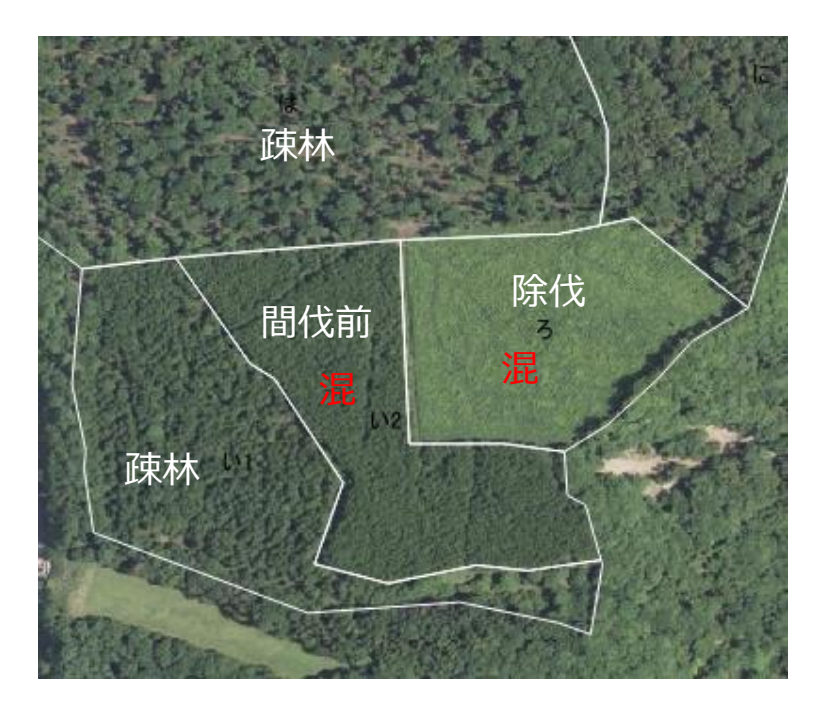

### 3 設置予定箇所の選定

(4)各署 : カメラの設置する12小班を選定する。

現地の見通し等が悪く設置できない可能性もあるため、予備を3小班選定しておく。

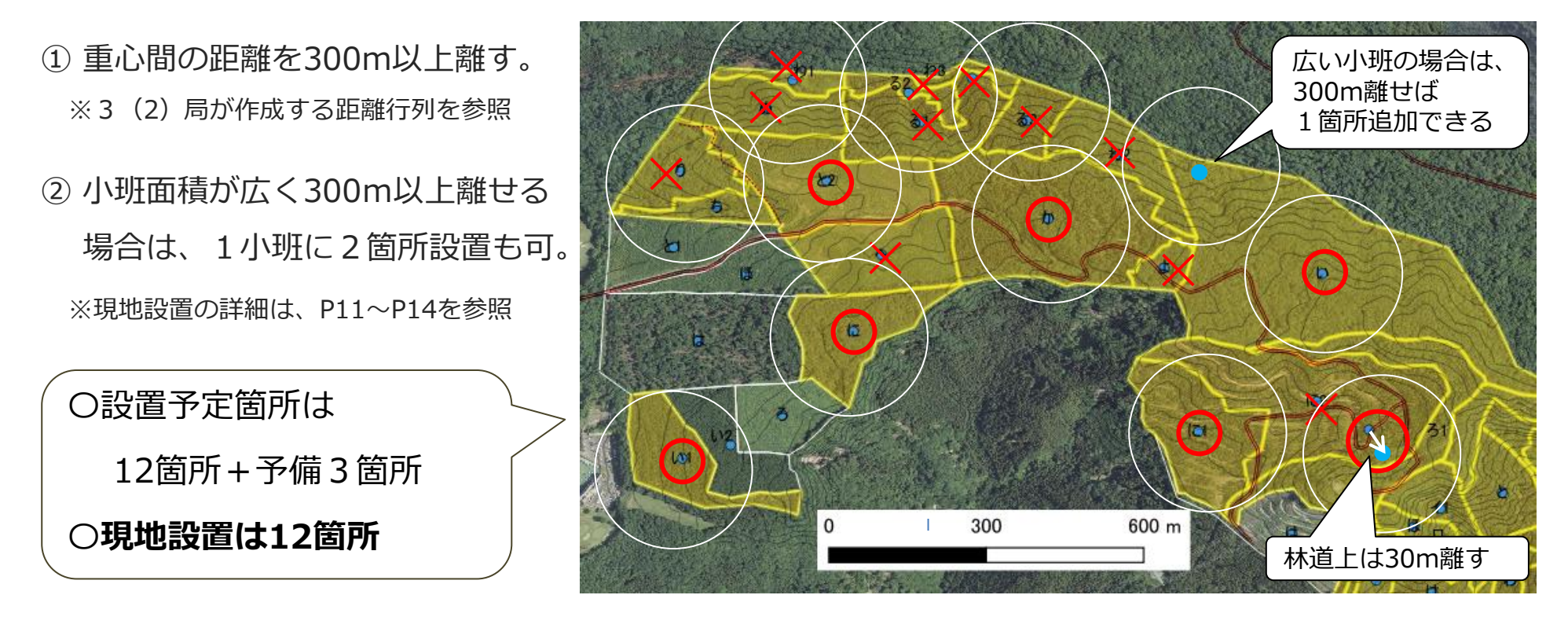

#### ☆ポイント2☆

- ・カメラを設置する地点名(半角英数字)をあらかじめ決めておく。
- ・設置前に、カメラ、SDカードに地点名を記載しておく。
- ・地点名は統一する(カメラ、SDカード、図面、野帳、AI解析結果のファイル名)。
- (例) 群馬署の№1設置→gun1 ※半角英数字

### 4 準備用品

### (1) 準備用品

#### ① センサーカメラー式

・電池

※アルカリ式乾電池よりニッケル水素電池のほうが望ましい ※電池交換の際に取り違えないように目印をつける

・SDカード…32GB

※カメラが対応していれば、より大容量の方が望ましい ※カメラとSDカードを紐づけるため設置前に地点名を記載 ☆ポイント3 ☆カメラの選択

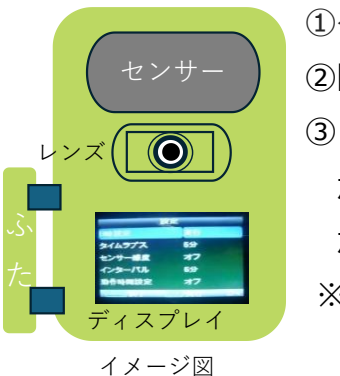

①タムラプス機能
 ②防水防塵機能(野外耐久性あり)
 ③レンズとディスプレイ(設定・画像確認)が同一方向であると有効撮影面積の測量が容易となる。
 ※上記①、②は必須機能。③は可能な場合。

機能が揃えば安価なカメラでも構わない。

2 緯度経度を測る機器(GPS、ipad等)
 ③ 巻尺1ケ(20m程度)

センサーカメラの撮影範囲を測る機器は、適宜変更可能 (ライダー機能のあるipad等でも可)。

④ポール2本

⑤ 表示テープ

⑥ 杭2~3本 (箇所)

⑦ 木杭打ちハンマー

⑧ 野帳(カメラ情報野帳、チェックシート)

⑨ デジタルカメラ

|      | ☆ポイント4☆ 注:製品により異なる。     |
|------|-------------------------|
|      | ①電池交換の目安                |
|      | ・アルカリ乾電池…約1週間           |
|      | ・ニッケル水素電池(例:エネループ)…約2週間 |
|      | ②SDカード交換の目安             |
| /-ト) | ・画素数「低」の場合、32GBで約1カ月    |
| • /  | ※SDカードは保管する(上書き再利用はしない) |
|      |                         |

### 4 準備用品

### (2) カメラ設定

静止画

- ②静止画の画素数:一番低い画素数※
  - ※AI解析の判別精度に合せ、有効撮影範囲を15mとしているため、低画素数で問題ない。
- ③ タイムラプス:5分
- ④ センサー感度:オフ※
  - ※センサー感度をオンにした場合、タイムラプス撮影とセンサー撮影が同時に行われるため、SDカードの容量が不足する。 なお、センサー感度による撮影は、瞬間サンプリング法のデータとして使用しない。
- ⑤ フラッシュ:赤外線ノーグロー <カラー(ストロボ)※設定により電池量の消費が左右される。
- ⑥ 日時
- ⑦ DSカード上書き:オフ
- ⑧ カメラの仕様の関係で設定項目を全て選択しなくてはならない場合は、電池量・SDカード容量を無駄に 消費させないため、全て「オフ」または「低」に設定※する。
   ※×連続撮影、×動画、×動画の画素数、×インターバル、×開始時間設定、×動作時間設定 等

#### ☆ポイント5☆「撮影できなかった…」を防ぐために!

- ・意外に思われるかもしれませんが、「電池残量の不足」、「電源スイッチが入っていない」、「SDカードの容量不足」、「静止画のはずが動画撮影」等は、調査においてよく起こります。
- ・現地設置の前に、数日から1週間程度、室内や近隣の屋外でカメラを設置し、電池交換をするとともに、 SDカードをパソコン画面により確認するなど、確実に撮影できるよう練習を必ず行ってください。

### (1)現地設置の条件

① 見通しのよい箇所

② 予定箇所の重心が獣道であった場合は問題ない。ただし、ことさらに狙って獣道に設置しない。

③林道から30m以上離す。

④川、谷、崖に設置しない。

⑤ 逆光を避けるため、基本、北向きとする(南向きの場合、逆光で画像が白く飛んでしまう)⑥ 斜面の場合は、等高線上に設置する(斜面の上下にカメラを向けない)。

### なお、上記①から⑥の条件が満たされれば、QGISで計算した重心(P6)から数メートル移動しても 問題ない。

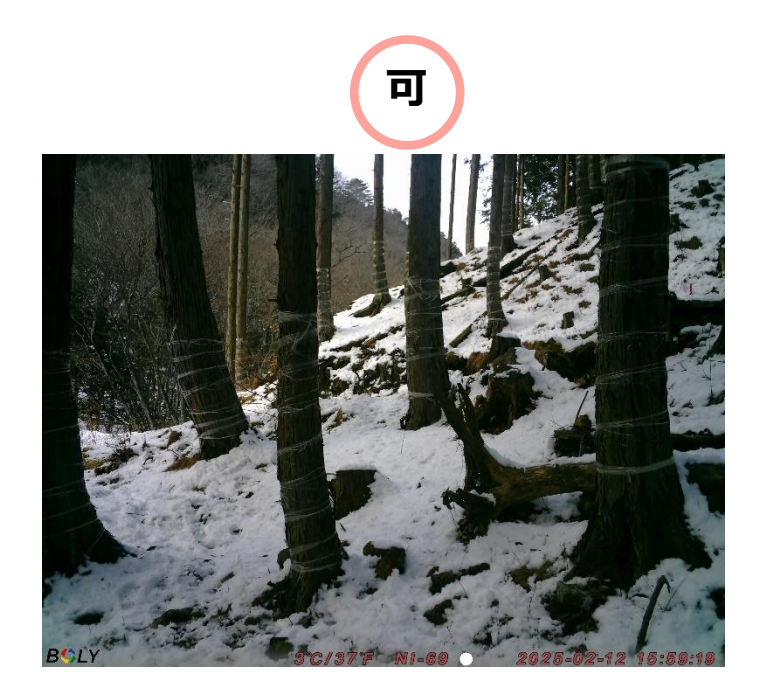

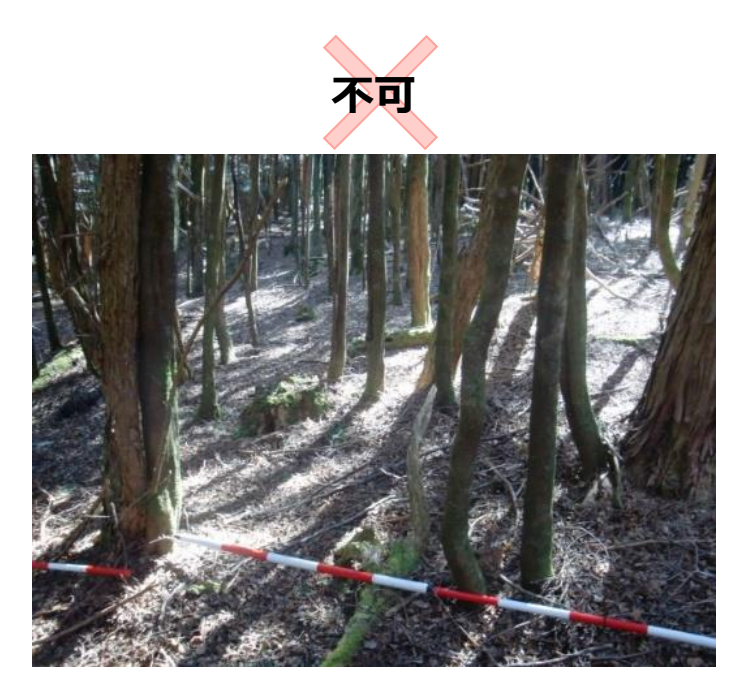

(2)設置箇所の例 可 3 林 道 か 5 離 す 〇向き、〇見通し、〇方位(光) ⑤ 逆 光 〇向き、〇見通し、〇方位(光)

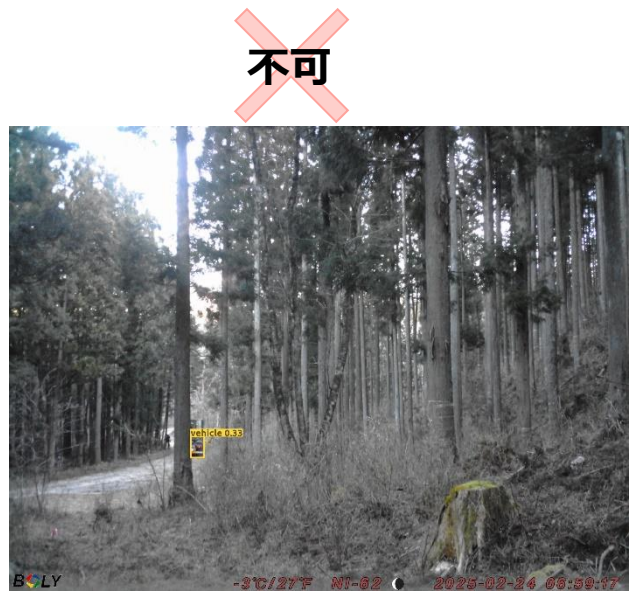

×林道にカメラ向ける(O見通し)

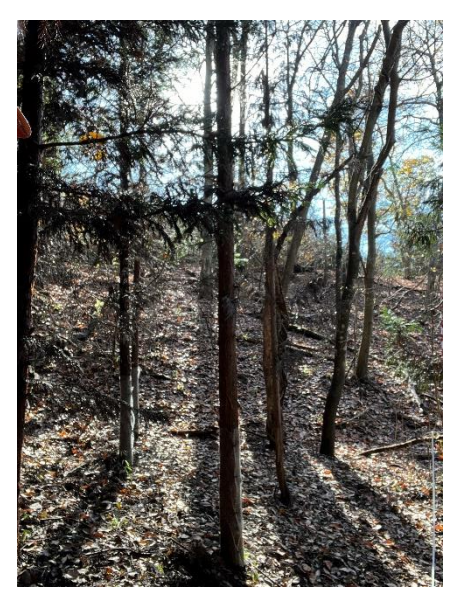

×逆光

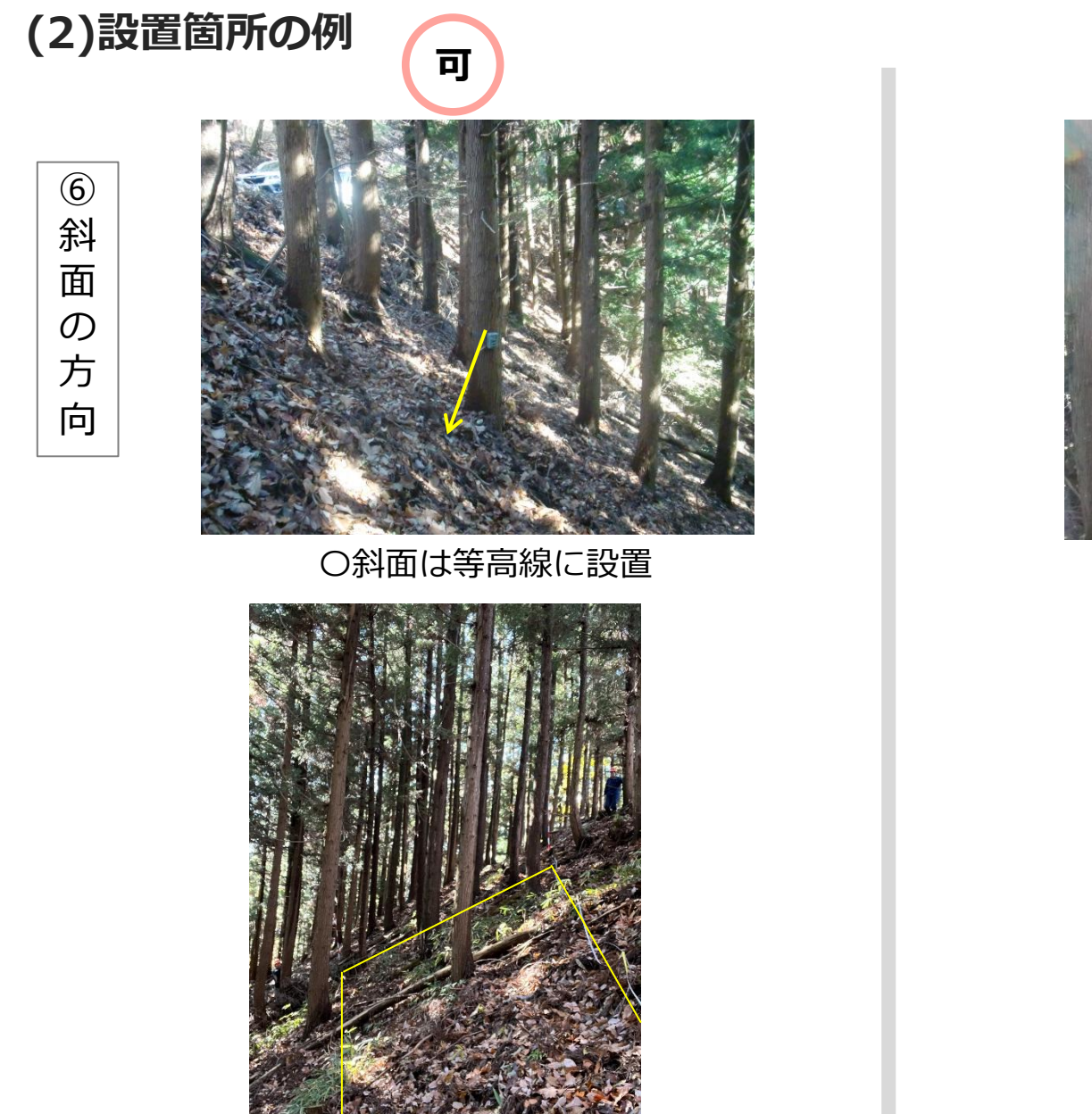

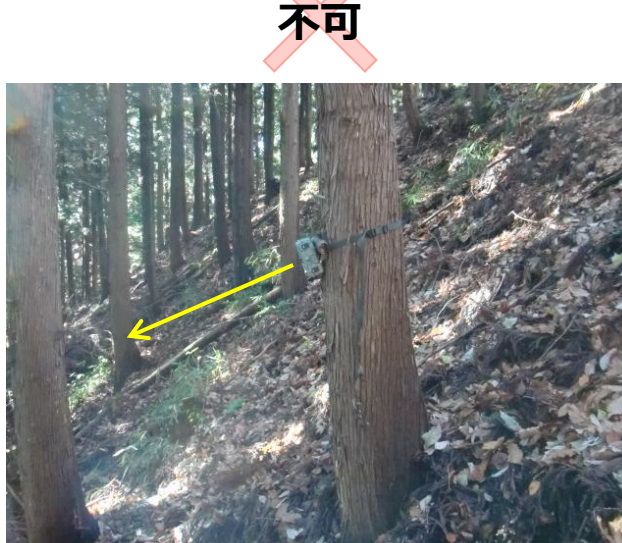

×下向き斜面(×見通し)

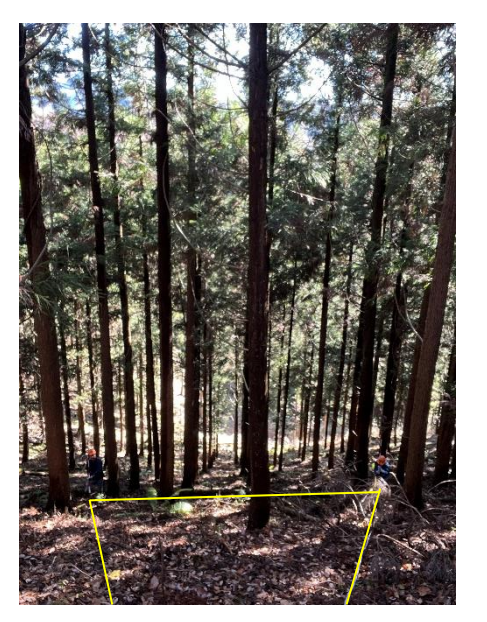

(3)撮影画像

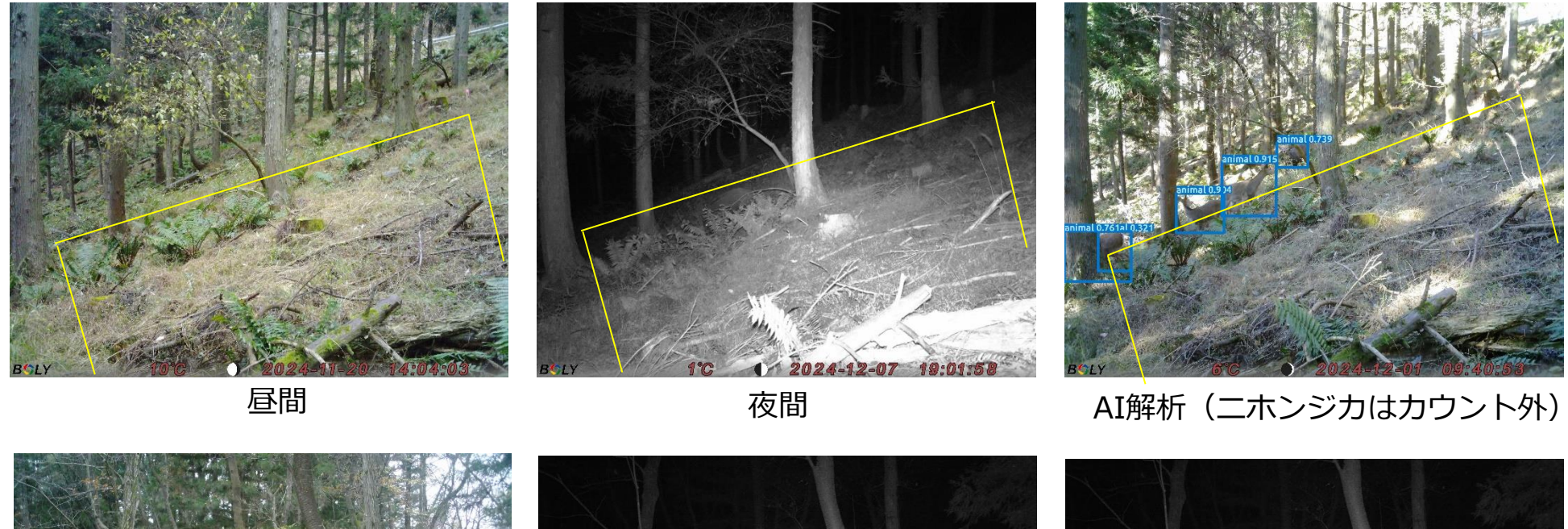

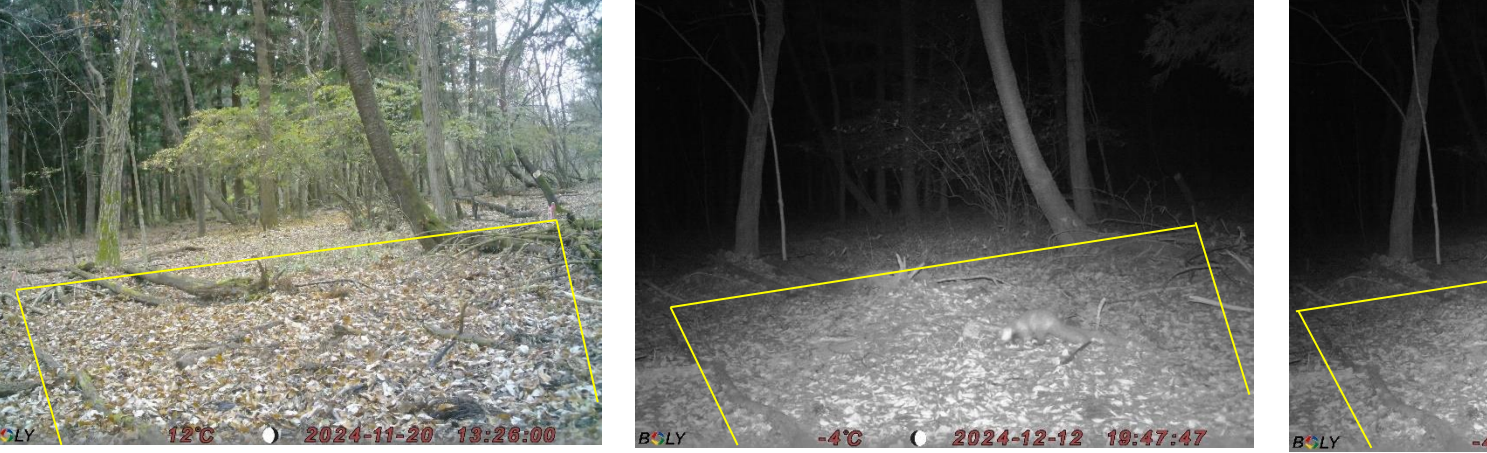

夜間

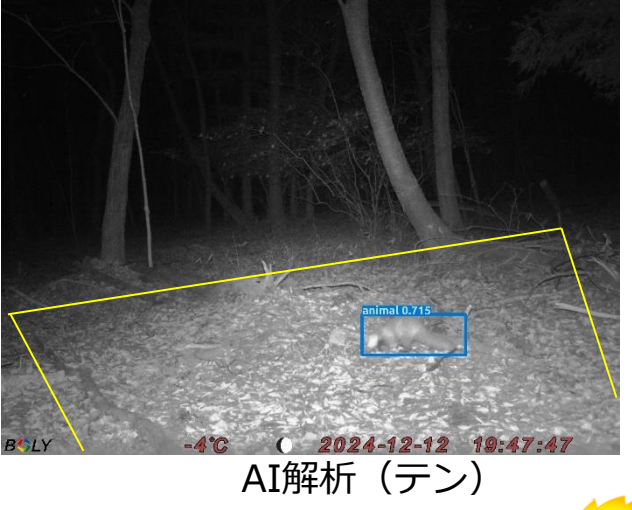

昼間

6 現地設置

(1) カメラの設置及び撮影面積の測量(概要)

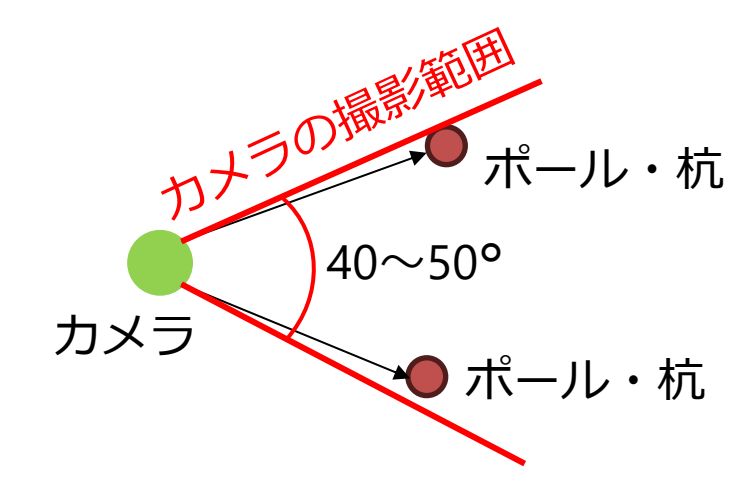

・カメラは地表面に対し原則1m ・緯度経度を記録。

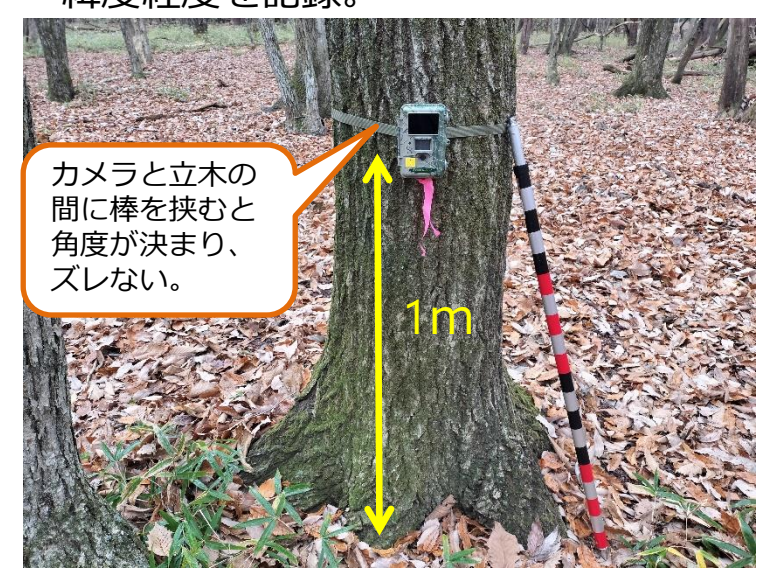

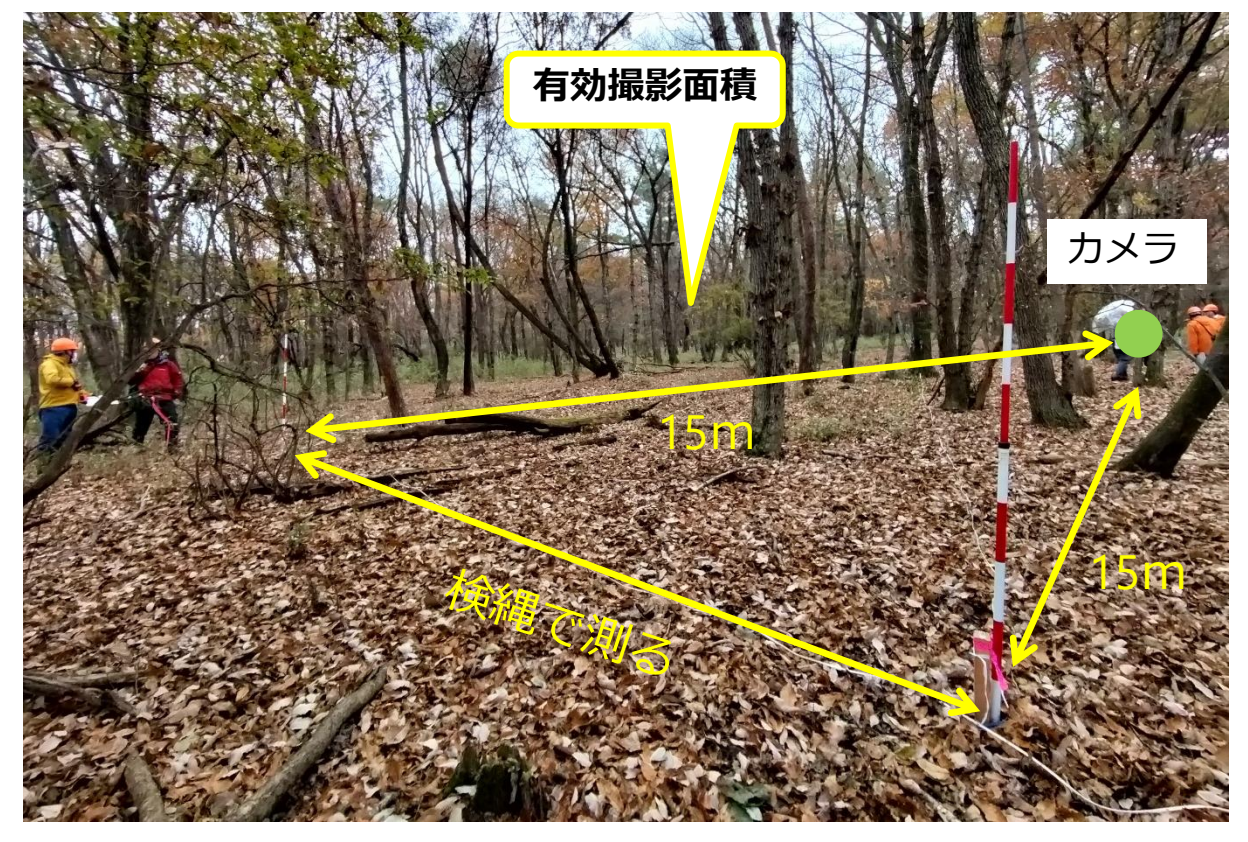

※有効撮影面積の測定を簡便にするため、 機械高1m、2辺を15mとしている。

### (2) カメラの設置及び撮影面積の測量(手順)

- ① 地表面から水平に、原則1mの高さにカメラを取り付ける。 ※カメラがズレないように棒をかませる。
- ② 撮影範囲の画角を確認(約40~50度)するため、左右にポールを立て試験撮影をする。 方向が決まるで試験撮影を繰り返す。
- ③ 方向が決まったら、カメラを起点とした2辺15mを測る。なお、調査を簡便にするため、傾斜 があっても15mとする。試験撮影を行い撮影範囲を確認する。
- ④ 撮影範囲が決まったら、左右及び中央に杭を打つ。
  ⑤ 左右の杭の間の長さを測り、野帳に記入する。
  ⑥ カメラの緯度経度(十進法)を測り野帳に記入。
- ⑦ テープで明示(カメラ設置個所、杭、区域外周)。
   ⑧ カメラを設定し、チェックシートにより確認した

うえで、撮影開始の電源スイッチを押す。

| 署 所 名 :<br>国有林名:                                                |    |           |                       |                     | 調査年<br>調 査                   | 月日:<br>員: | 令和    | 年    | 月                         | B         |        |
|-----------------------------------------------------------------|----|-----------|-----------------------|---------------------|------------------------------|-----------|-------|------|---------------------------|-----------|--------|
| カメラ情報野報 ※AI解析後に獣種を判定をする際、有効撮影面積が分かるように、検縄等で表示をし、センサーカメラで撮影しておく。 |    |           |                       |                     |                              |           |       |      |                           |           |        |
|                                                                 |    |           | 緯度(Lat)               | 経度(Lon)             | 始書文                          |           | 有効撮   | ド面積の | 計測                        |           | 10     |
| 林小班名                                                            |    | 地点名(id)   | (東西)                  | (南北)                | 設置高<br>(Hight)<br>(地上<br>からの | 1辺        |       |      | 面積(m <sup>1</sup> )       | 地点の特徴     | 置時     |
| ※数字半角                                                           | 林相 | 相(=ファイル名) | ファイル名) ※10進法          | ※10進法               |                              |           | 2辺    | 3辺   | ヘロンの公式                    |           | M      |
|                                                                 |    | ※半角英数     | 機種の表示が60道<br>の場合は、後で変 | 進法(O°O′O″)<br>E換する。 | 高さ<br>約1m)                   | (15m)     | (15m) | (Om) | 小奴点第6世日<br>捨五入<br>少数点2位止め |           | 分<br>〇 |
| 記載例<br>123い                                                     | スギ | iwa1      | 36.5770               | 139.109             | 100                          | 15.0      | 15.0  | 10.2 | 71.94                     | 間伐後、コナラ近く |        |

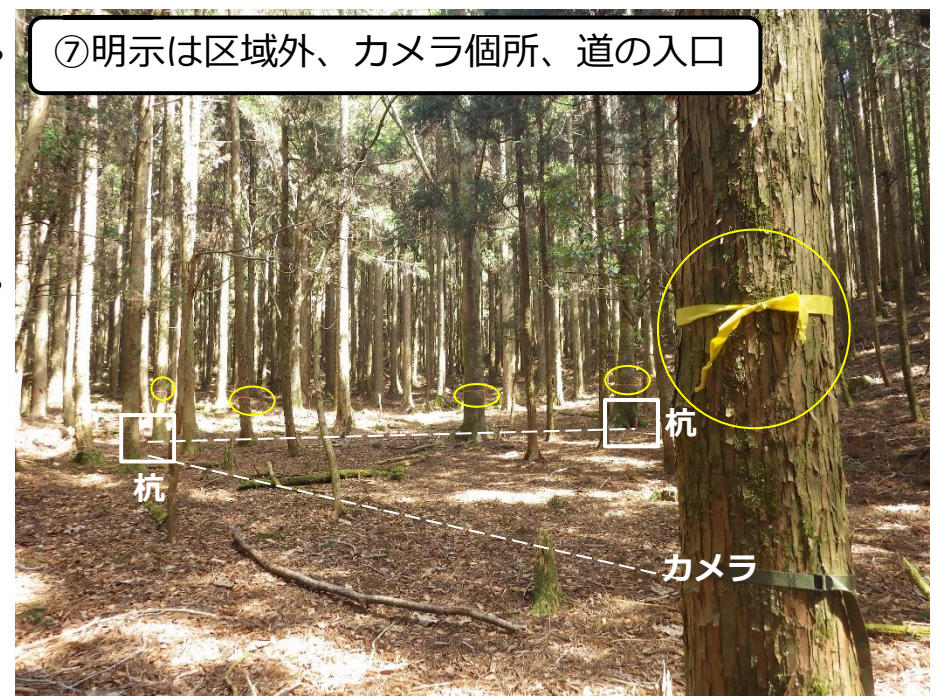

#### (2) カメラの設置及び撮影面積の測量(手順)

①地表面から水平に、原則1mの高さにカメラを取り付ける。

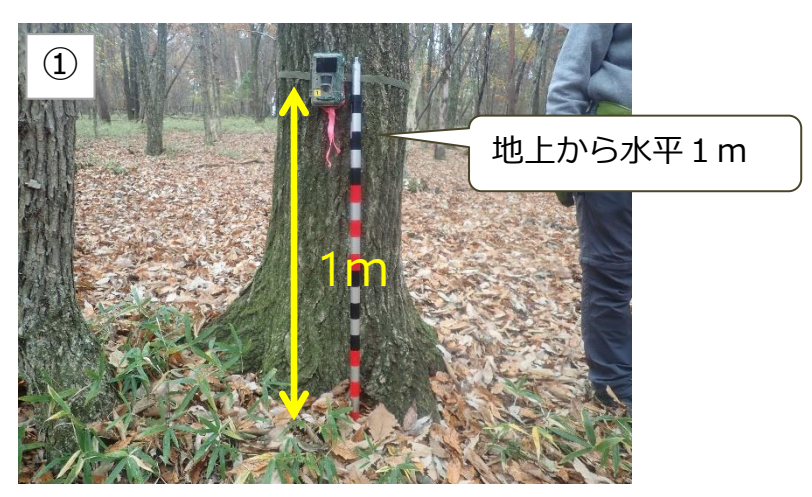

設置は3人程度で作業するのが望ましい

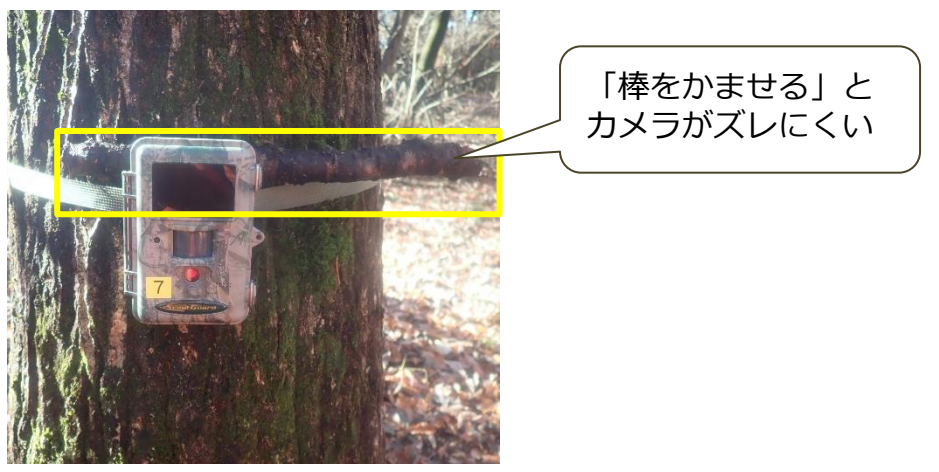

②撮影範囲の画角を確認(約40~50度)するため、左右にポールを立て試験撮影をする。 方向が決まるで試験撮影を繰り返す。

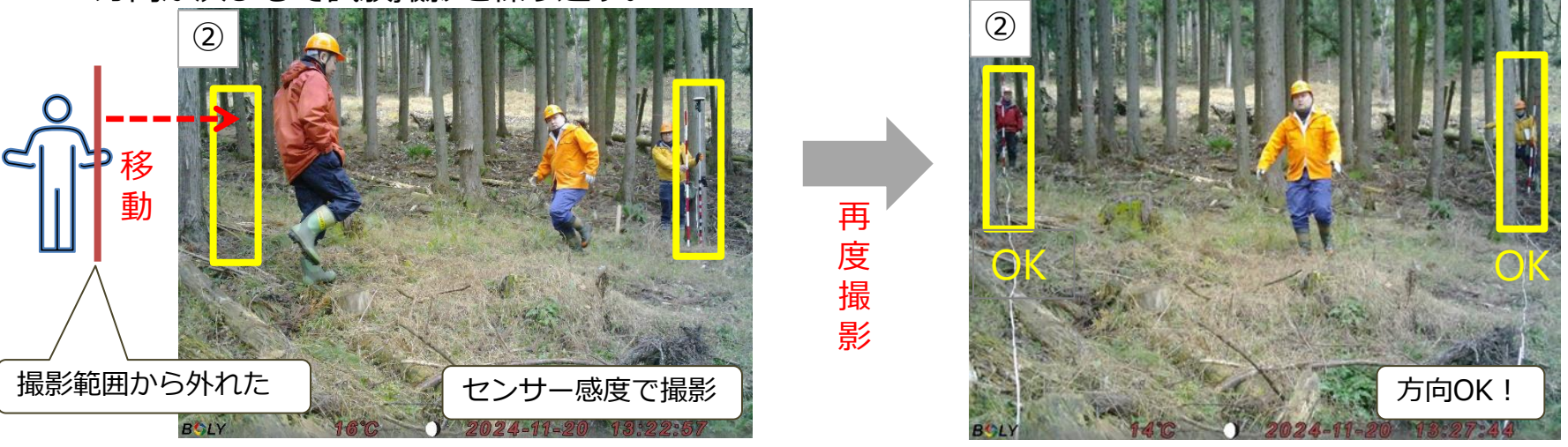

#### (2) カメラの設置及び撮影面積の測量(手順)

③方向が決まったら、カメラを起点とした2辺15mを測る。 なお、調査を簡便にするため、傾斜があっても15mとする。試験撮影を行い確認する。

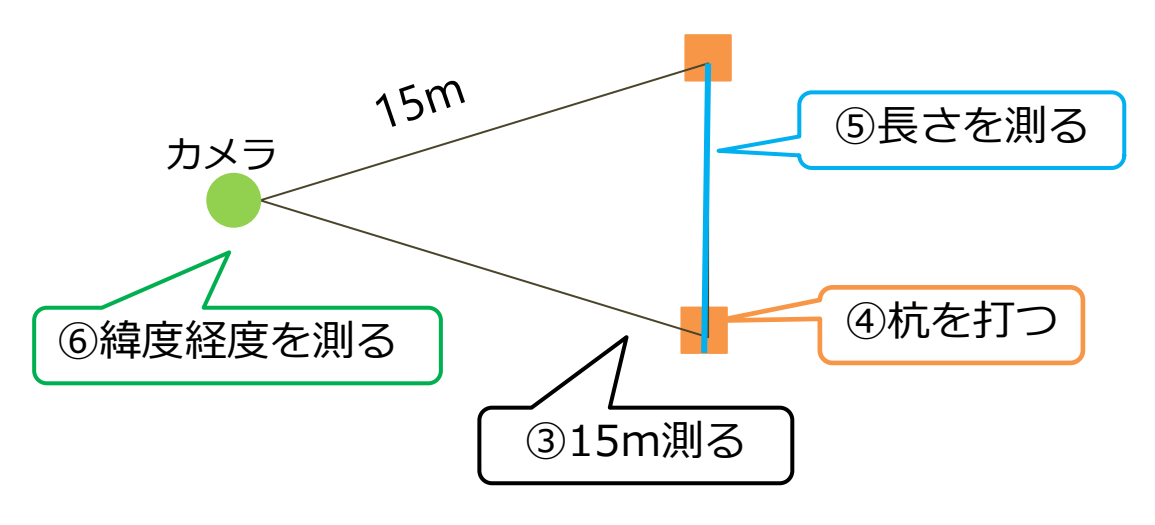

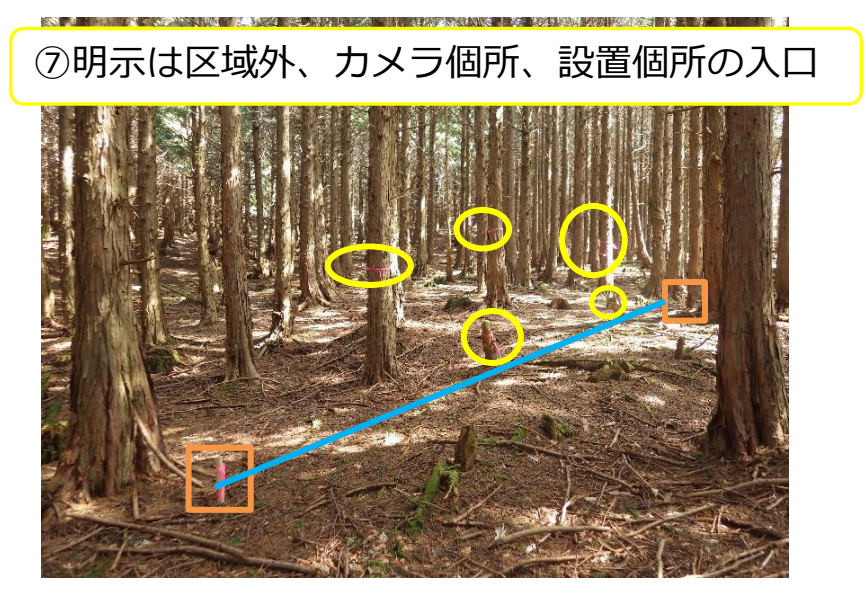

#### ⑧カメラ設定 (p10参照)

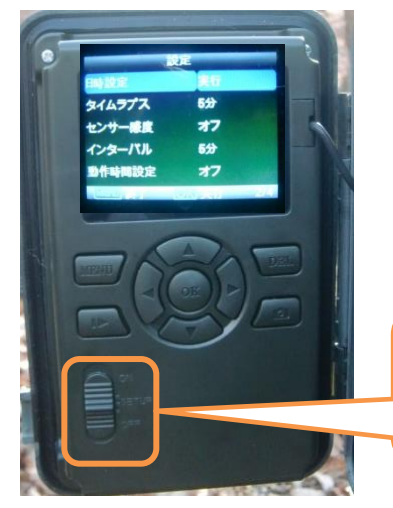

#### 注:カメラの機種により設定が異なるため、十分に確認すること。

|     |       | チェック          | ラシート | (瞬間サン         | プリング               | 法)【設        | 置用/1        | -2]                    |                  |          |
|-----|-------|---------------|------|---------------|--------------------|-------------|-------------|------------------------|------------------|----------|
|     |       |               |      |               |                    |             |             | 点検日:令和                 | 年                | 月        |
| 地点名 | 点検者   | カメラ間隔<br>300m | 見通せる | 北向き<br>(逆光なし) | シカ柵外<br>「<br>川崖でない | 地上から<br>1 m | カメラ方向<br>水平 | 表示<br>・<br>カメラの上<br>木杭 | 設置個<br>特徴        | 所の<br>(等 |
| ※例  | 八溝 太郎 | <b>Z</b>      | Ø    | Ø             | Ø                  | Ø           | Ø           | Ø                      | キッツキの穴。<br>切り株あり | •        |

設定ミスは良く起こる。 チェックシートにより 十分に確認しよう!

18

設定後に必ず撮影開始の電源スイッチを押す

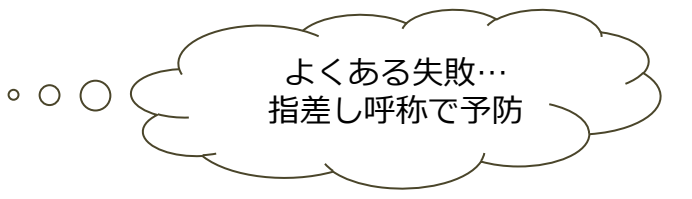

(3)カメラの向きの例

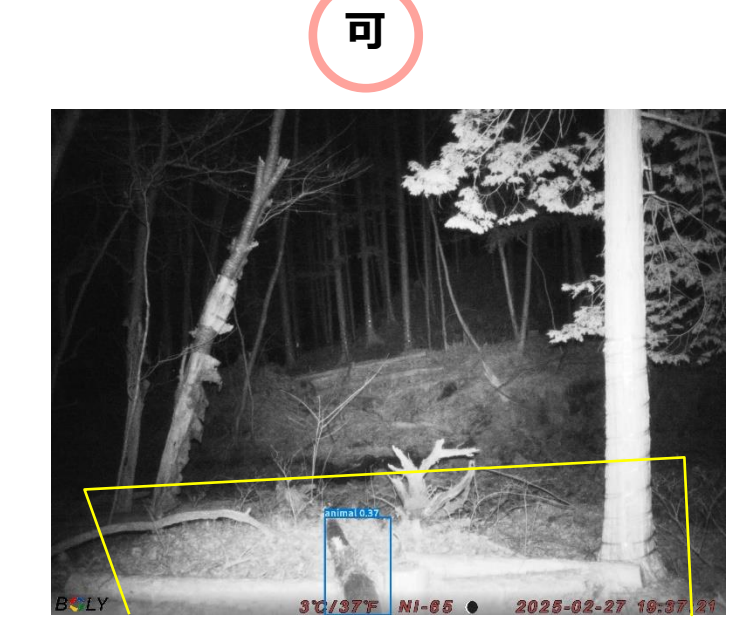

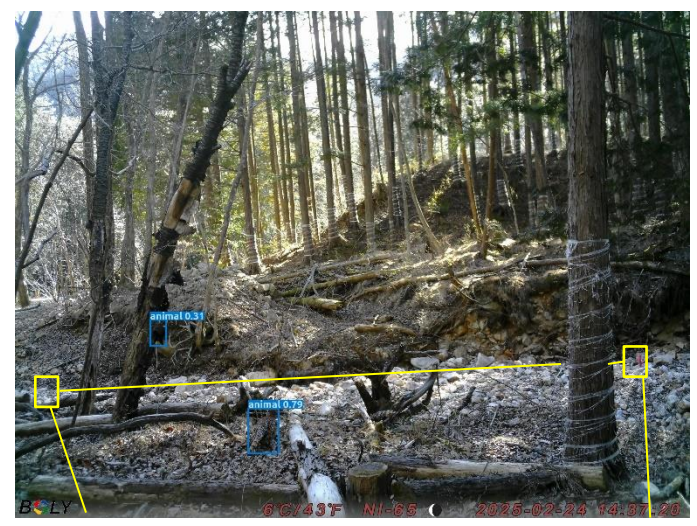

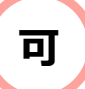

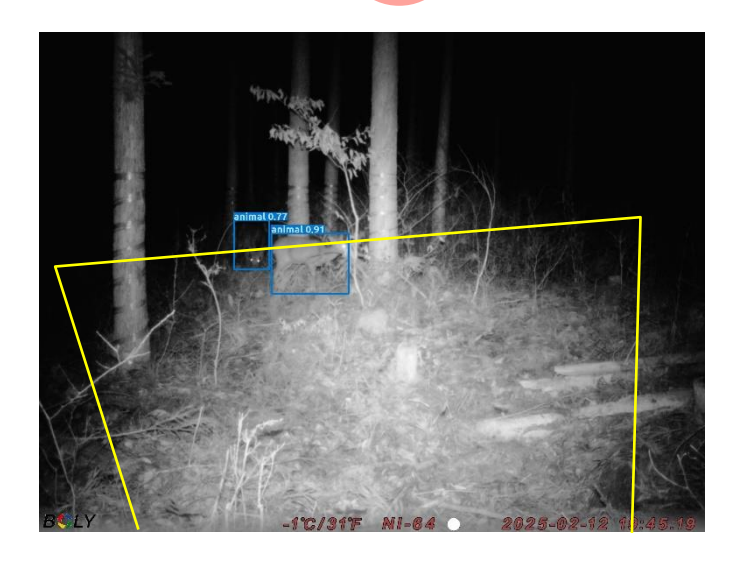

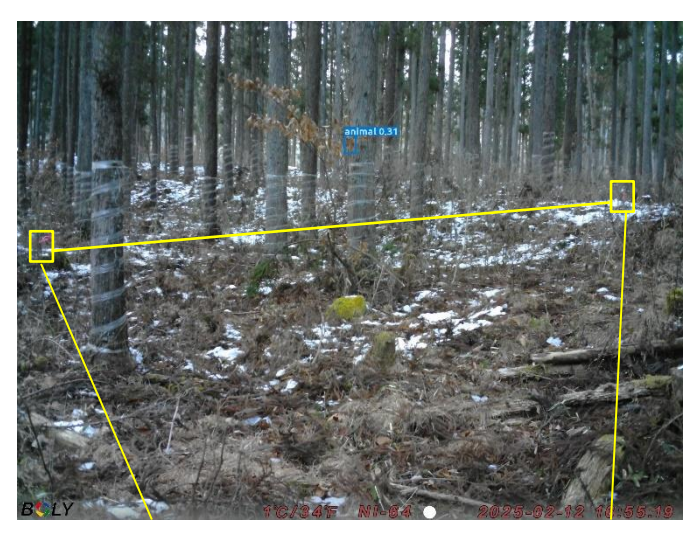

### (4)カメラの向きとフラッシュの関係

カメラの向きと機種により撮影範囲が異なる。カメラの向きは重要。カメラの特性を知ったうえで設定すること。

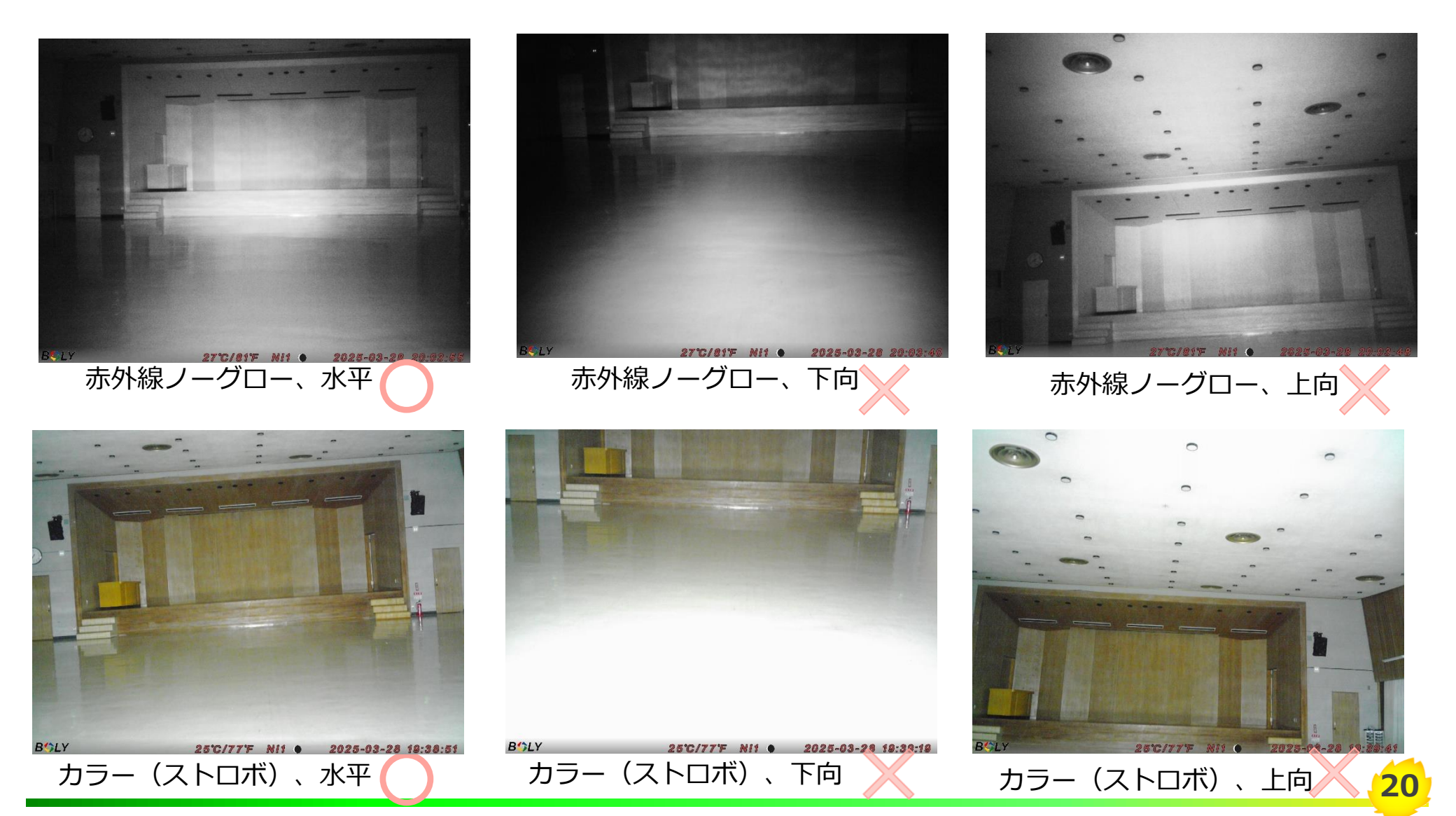

### 7 見回り(電池・SDカード交換)

#### ① 電池交換

② SDカード交換

※交換後はパソコンの画面で撮影に問題ないか(カメラ設定が適切か)を確認する。

③ 撮影範囲がズレていないかの確認

※カメラとデジカメの画角が同じ場合は、カメラケースの上にデジタルカメラを置いて撮影し、撮影範囲を確認すると便利。

#### ④ 設定の再確認

- ・電池切れの場合は日時がズレるので、正しい日時を設定する。
- ・前回の設定が間違っている場合もあるのでP10の設定を再確認する
- ・設定確認後は必ず「電源をON」

#### ※チェックシート(見回り用)を見ながら、指さし呼称をして、複数人により確認する。

|     | チェックシート(瞬間サンプリング法)【見回り用】 |             |      |      |    |                |                  |                  |          |           |            |                   |  |
|-----|--------------------------|-------------|------|------|----|----------------|------------------|------------------|----------|-----------|------------|-------------------|--|
|     | 点検日:令和 年 月 日             |             |      |      |    |                |                  |                  |          |           |            |                   |  |
|     |                          |             |      |      |    |                | チェッ              | ク項目              |          |           |            |                   |  |
| 地点名 | 点検者                      | SDカード<br>交換 | 電池交換 | 電池残量 | 日時 | 有効<br>撮影<br>範囲 | タイムラ<br>プス<br>5分 | センサー<br>感度<br>オフ | ON<br>確認 | カバー<br>施錠 | 異常<br>  気づ | 『の有無<br>他<br>いたこと |  |
| ※例  | 八溝 太郎                    | ③· 不要       | 済·不要 |      | Ø  | Ø              | Ø                | Ø                | Ø        | Ø         | 電池切れ       | ı                 |  |

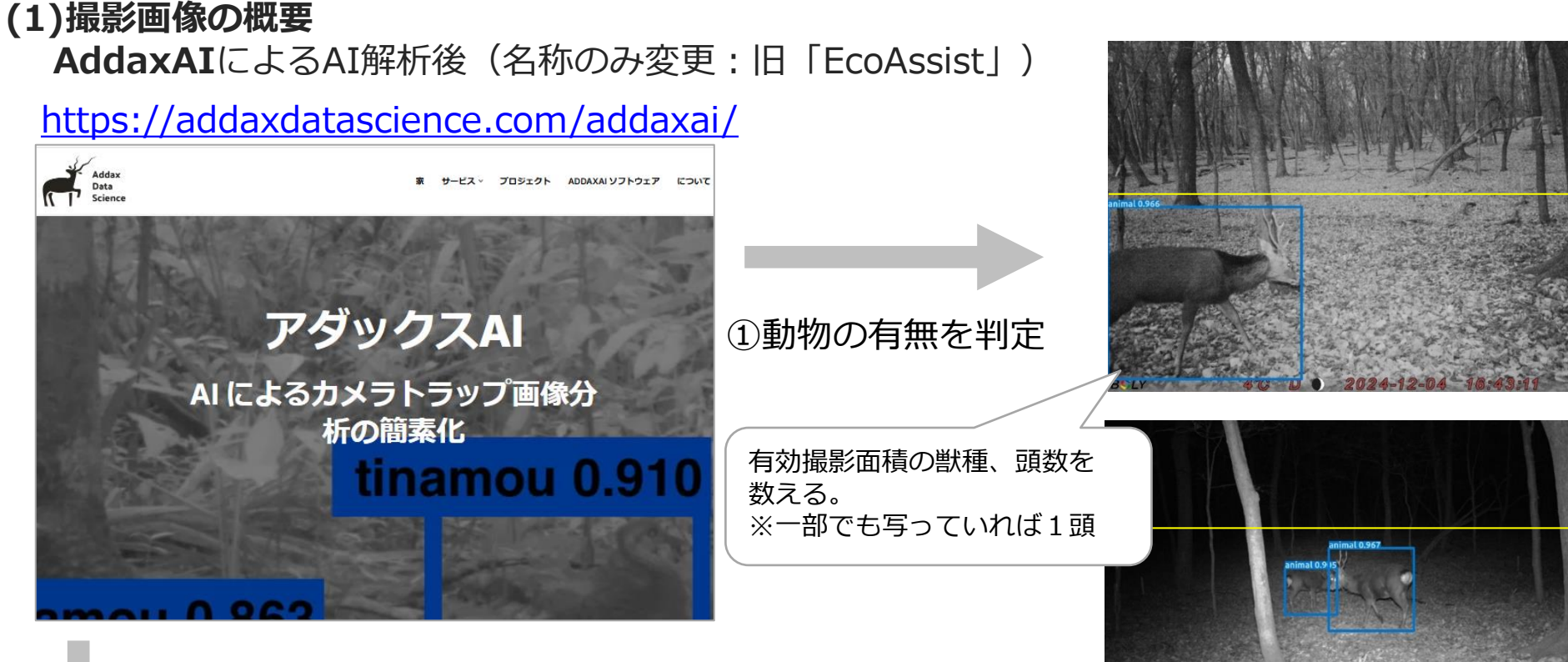

②判定した画像のリストが出力

③画像のリストに獣種・頭数外を手入力

#### ②画像のリスト

|    | A             | В             | С         | D      | E       | F     | G  | Н  | Ι    | J        | K          | L         | М        | Ν          | 0         | Ρ           | Q          | R                   |
|----|---------------|---------------|-----------|--------|---------|-------|----|----|------|----------|------------|-----------|----------|------------|-----------|-------------|------------|---------------------|
| 1  | absolute_path | relative_path | data_type | label  | 有効撮影面積外 | 獣種    | 不明 | オス | אל : | nfidence | man_verifi | bbox_left | bbox_top | bbox_right | box_botto | file_height | file_width | DateTimeOriginal    |
| 9  | C:/kamera1/g2 | IMAG0001.JPG  | img       | animal |         | ニホンジカ | 1  | 1  |      | 0.87     | FALSE      | 0         | 1002     | 298        | 2151      | 3024        | 4032       | 2024-11-20 13:47:09 |
| 12 | C:/kamera1/g2 | IMAG5877.JPG  | img       | animal |         | イタチ   | 1  |    |      | 0.891    | FALSE      | 3395      | 2250     | 4024       | 2863      | 3024        | 4032       | 2024-12-10 20:18:46 |
| 13 | C:/kamera1/g2 | IMAG5952.JPG  | img       | animal |         | テン    | 1  |    |      | 0.842    | FALSE      | 3244      | 1604     | 3732       | 1834      | 3024        | 4032       | 2024-12-11 02:31:07 |
| 14 | C:/kamera1/g2 | IMAG6577.JPG  | img       | animal |         | 不明    | 0  |    |      | 0.351    | FALSE      | 2400      | 1073     | 2685       | 1359      | 3024        | 4032       | 2024-12-13 06:31:18 |

### (2) インストール

AddaxAI (アダックスAI)

カメラトラップ画像分析し、AI(機械学習モデル)を使用して自動検出と選別を行う。オープンソース。 https://addaxdatascience.com/

※注1:GSS端末ではセキュリティによりインストールできない。

※注2:PCにインストールされているセキュリティやファイヤーウォール関係のソフトが邪魔をして インストールできない場合は、一時的にそれらのソフトをオフにして再度インストールを試す。

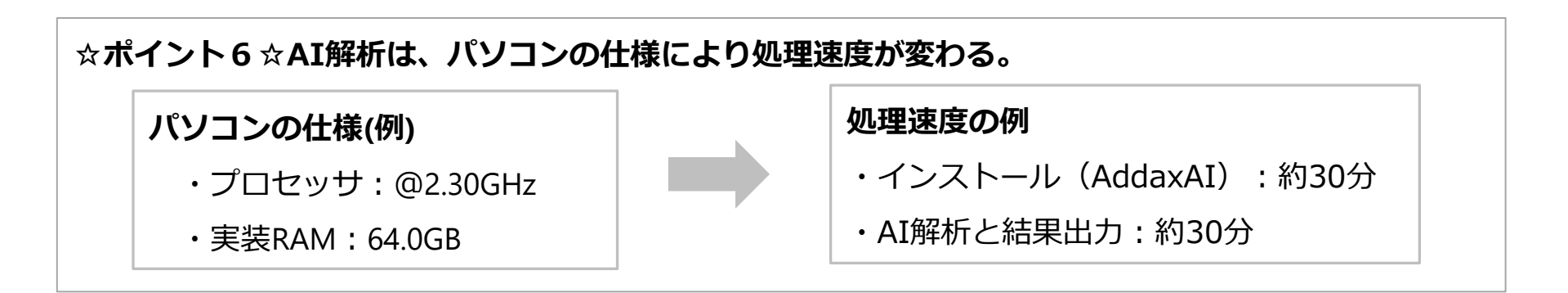

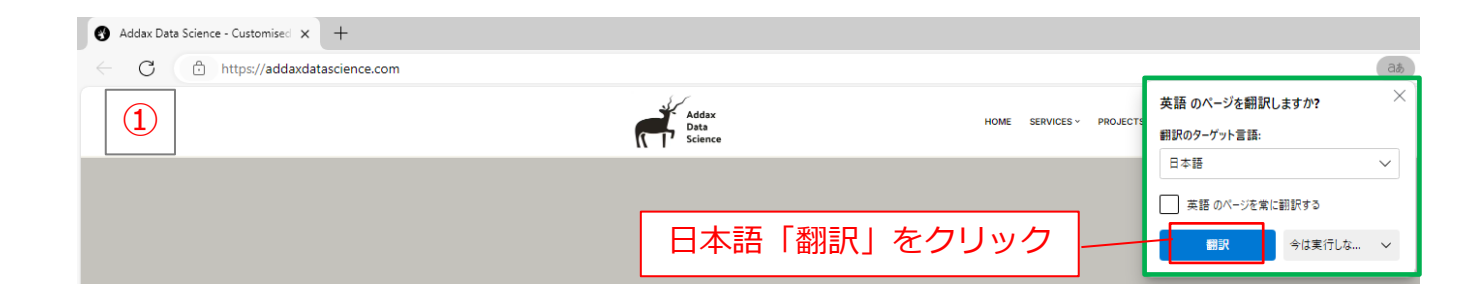

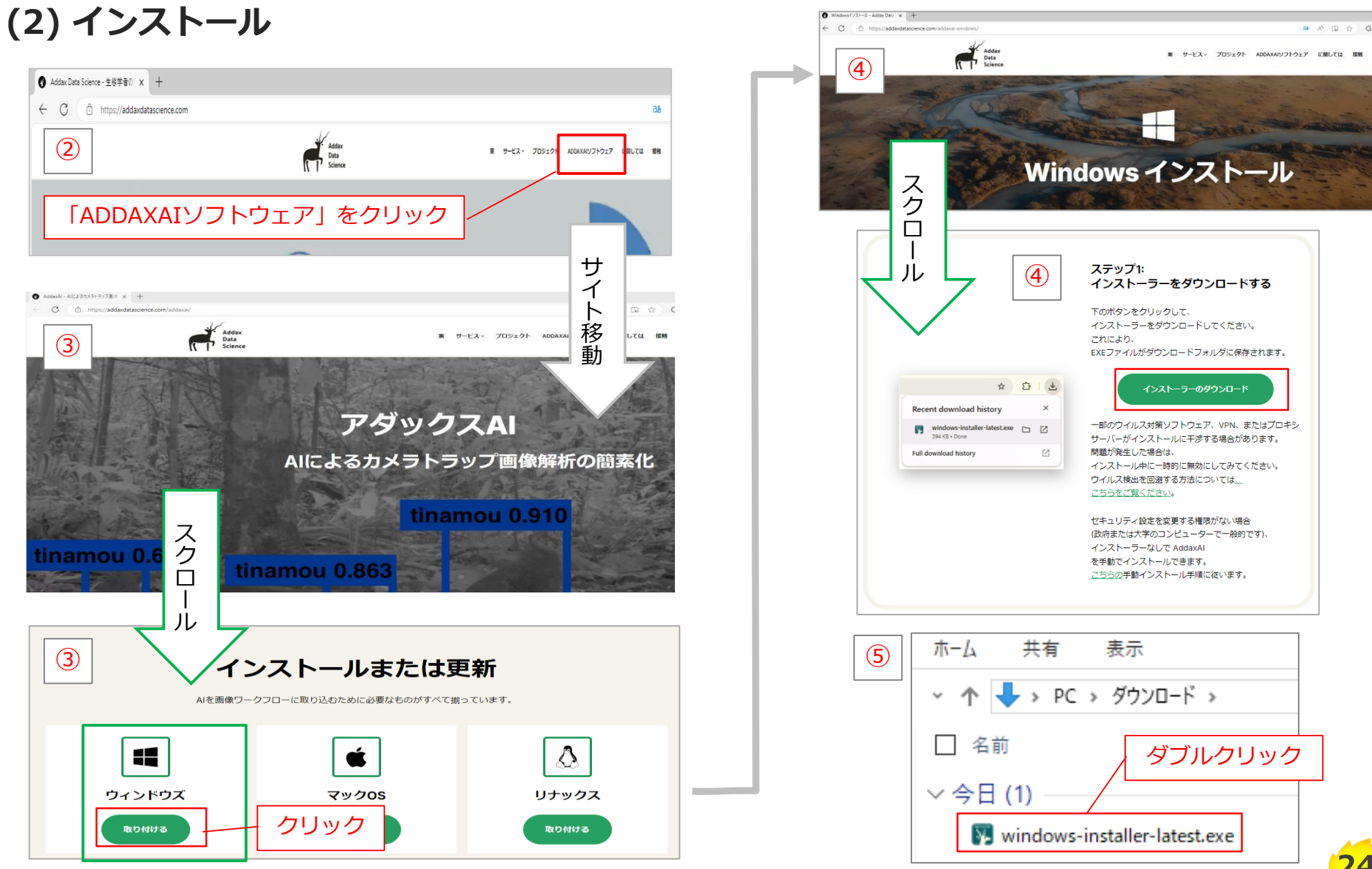

### (2)インストール

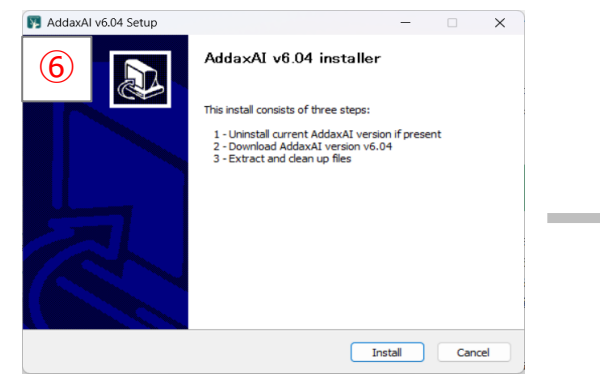

インストーラーを立ち上げた状態

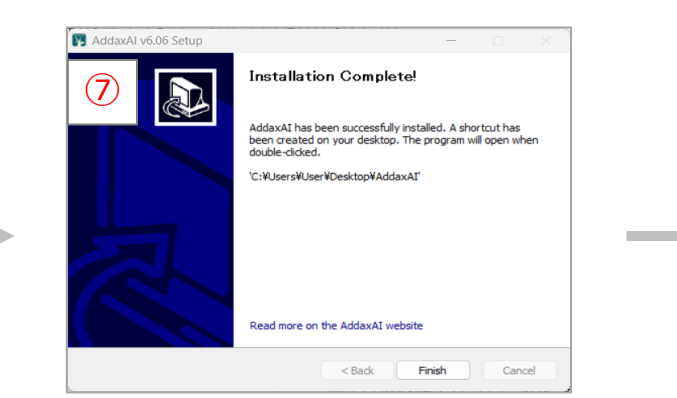

インストールが完了した状態

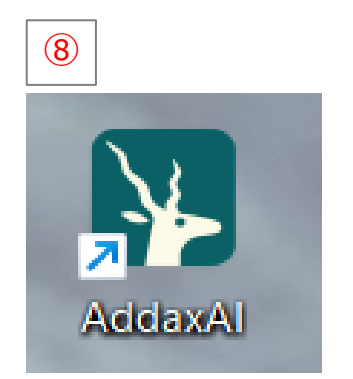

#### デスクトップにアイコンが表示

### (3) AI解析 「addaxAI(アダックスAI)」

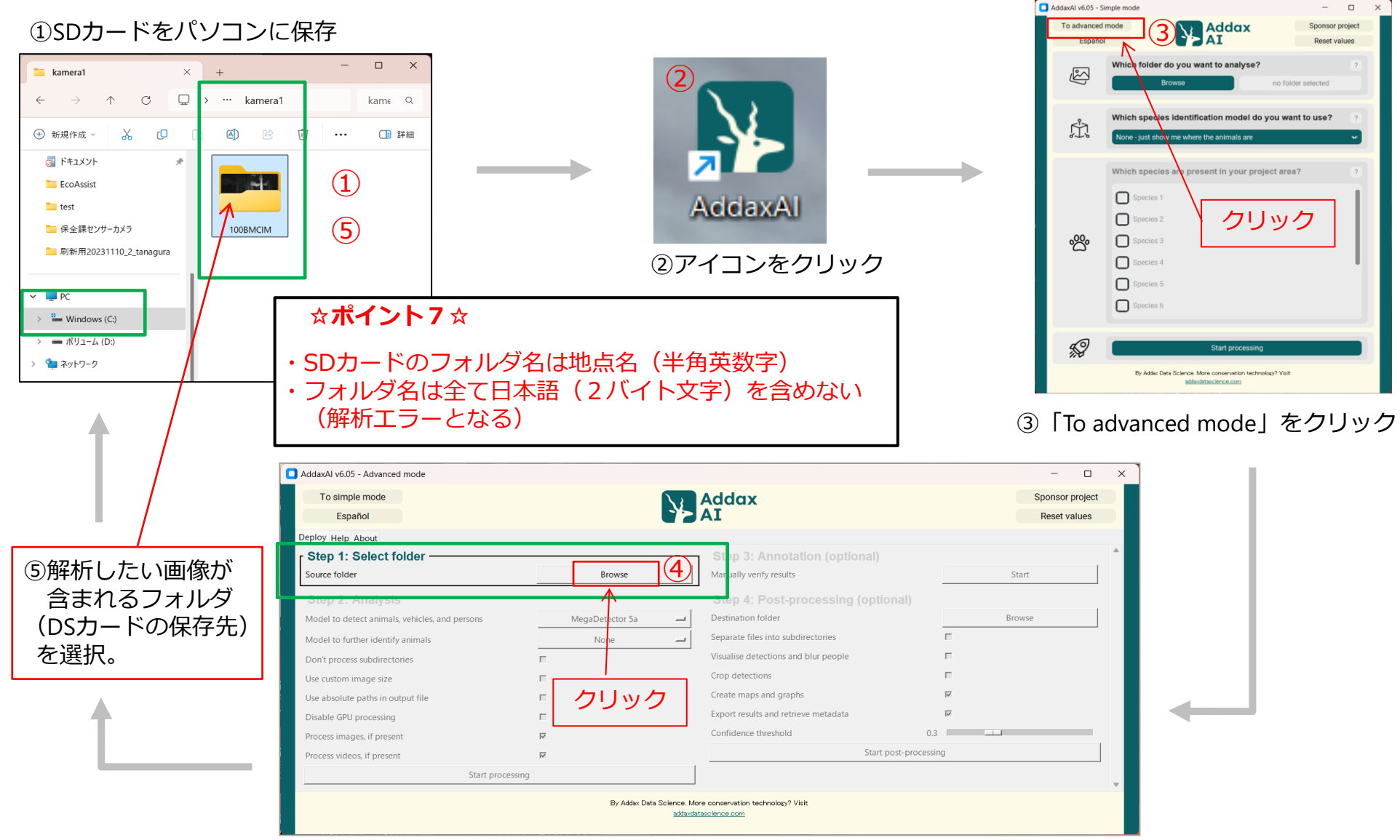

26

④ 「Browse」をクリック

# (3) AI解析

| To simple mode                                                                                                    | Addax                                                                                                    | Sponsor project                                                                                                    | Locating as                                                      | nimals                                                                                                    | Addax                                                                                                    | Sponsor project                                                                                                    |
|----------------------------------------------------------------------------------------------------|----------------------------------------------------------------------------------------------------|----------------------------------------------------------------------------------------------------|------------------------------------------------------------------|----------------------------------------------------------------------------------------------------|----------------------------------------------------------------------------------------------------|----------------------------------------------------------------------------------------------------|
| Español                                                                                                    |                                                                                                    | Reset values                                                                                                    |                                                                  |                                                                                                    | Adddx                                                                                                    | Reset values                                                                                                    |
| Deploy Help About                                                                                                    |                                                                                                    |                                                                                                    |                                                                  | 3%                                                                                                    |                                                                                                    | Nedet Values                                                                                                    |
| Step 1: Select folder                                                                                                    | Step 3: Annotation (optional)                                                                                                    | A                                                                                                    | Processing Elapsed time                                          | mage: 194 of 6148<br>e: 00:31                                                                                                    |                                                                                                    |                                                                                                    |
| C:/kamera1/100BMCIM  Change foll                                                                                                    | der? Manually verify results                                                                                                    | Start                                                                                                    | Remaining t                                                      | lime: 15:50<br>second: 6.26                                                                                                    | Step 3: Annotation (opti                                                                                                    | ional)                                                                                                    |
| Oten 2: Analysis                                                                                                    | Step & Dest presseling (aptional)                                                                                                    |                                                                                                    | Running on:                                                      | GPU                                                                                                    | Change folder? Manually verify results                                                                                                    | Start                                                                                                    |
| Step 2. Analysis                                                                                                    | Step 4: Post-processing (optional)                                                                                                    | 1                                                                                                    |                                                                  | Cancel                                                                                                    | Step 4: Post-processing                                                                                                    |                                                                                                    |
| Model to detect animals, vehicles, and persons MegaDetector                                                                                                    | Sa Destination folder                                                                                                    | Browse                                                                                                    |                                                                  |                                                                                                    | MegaDetector 5a - Destination folder                                                                                                    | Browse                                                                                                    |
| Model to further identify animals None                                                                                                    | Separate files into subdirectories                                                                                                    |                                                                                                    | Model to                                                         | o further identify animals                                                                                                    | None Separate files into subdirectories                                                                                                    | F                                                                                                    |
| Don't process subdirectories                                                                                                    | Visualise detections and blur people                                                                                                    | F                                                                                                    | Desites                                                          |                                                                                                    | Visualise detections and blur people                                                                                                    | r .                                                                                                    |
| Use custom image size                                                                                                    | Crop detections                                                                                                    | -                                                                                                    | Don't pr                                                         | Deess subdirectories                                                                                                    | Crop detections                                                                                                    | -                                                                                                    |
| Use absolute paths in output file                                                                                                    | Create maps and graphs                                                                                                    | R                                                                                                    | Use cust                                                         | om image size                                                                                                    | Cropt detections                                                                                                    |                                                                                                    |
| Disable GPU processing                                                                                                    | Export results and retrieve metadata                                                                                                    | N N                                                                                                    | Use abso                                                         | slute paths in output file                                                                                                    | Greate maps and grapits                                                                                                    | 2                                                                                                    |
| Process images, if present                                                                                                    | Confidence threshold 0.3                                                                                                    |                                                                                                    | Disable                                                          | GPU processing                                                                                                    | Export results and retrieve metadata                                                                                                    | M                                                                                                    |
| Limage options                                                                                                    | Start post-processin                                                                                                    | ng                                                                                                    | Process i                                                        | Images, if present                                                                                                    | Confidence threshold                                                                                                    | 0.3                                                                                                    |
| Use checkpoints while running                                                                                                    |                                                                                                    |                                                                                                    | _ F Ima                                                          | ge options                                                                                                    |                                                                                                    | Start post-processing                                                                                                    |
| L Checkpoint frequency E.a.: 10000                                                                                                    |                                                                                                    |                                                                                                    | Use                                                              | checkpoints while running                                                                                                    |                                                                                                    |                                                                                                    |
| Continue from last checknoint file                                                                                                    |                                                                                                    |                                                                                                    |                                                                  | Checkpoint frequency E.g.:                                                                                                    | 10000                                                                                                    |                                                                                                    |
|                                                                                                    |                                                                                                    |                                                                                                    | Con                                                              | Itinue from last checkpoint file                                                                                                    |                                                                                                    |                                                                                                    |
| Process videos, if present                                                                                                    |                                                                                                    |                                                                                                    | Process                                                          | videos, if present                                                                                                    |                                                                                                    |                                                                                                    |
| Video options                                                                                                    |                                                                                                    |                                                                                                    | r h Vide                                                         | eo options                                                                                                    |                                                                                                    |                                                                                                    |
| Don't process every frame                                                                                                    |                                                                                                    |                                                                                                    | Dor                                                              | n't process every frame                                                                                                    |                                                                                                    |                                                                                                    |
| L Sample frames every N seconds                                                                                                    |                                                                                                    |                                                                                                    |                                                                  | Sample frames every N seconds                                                                                                    |                                                                                                    |                                                                                                    |
| Start processing                                                                                                    |                                                                                                    |                                                                                                    |                                                                  |                                                                                                    |                                                                                                    |                                                                                                    |
|                                                                                                    |                                                                                                    | · · ·                                                                                                    |                                                                  | Start processing                                                                                                    |                                                                                                    |                                                                                                    |
| By Ad                                                                                                    | dax Data Science. More conservation technology? Visit<br>addaxdatascience.com                                                                                                    |                                                                                                    |                                                                  |                                                                                                    | By Addax Data Science. More conservation technology? Visit                                                                                                    |                                                                                                    |
|                                                                                                    |                                                                                                    |                                                                                                    |                                                                  |                                                                                                    | addavdatascience.com                                                                                                    |                                                                                                    |
| uddaxAl v6.05 - Advanced mode                                                                                                    |                                                                                                    |                                                                                                    | - 0                                                              |                                                                                                    | +                                                                                                    |                                                                                                    |
| 3daxAl v6.05 - Advanced mode<br>To simple mode<br>Español                                                                                                    | Addax                                                                                                    |                                                                                                    | Sponsor project<br>Reset values                                  | 605 - Advanced mode                                                                                                    | •                                                                                                    | - 0                                                                                                    |
| VdavAl V6.05 - Advanced mode<br>To simple mode<br>Español<br>Jkoy Help About                                                                                                    | Addax                                                                                                    |                                                                                                    | Sponsor project<br>Reset values To s                             | 685 - Advanced mode<br>Imple mode                                                                                                    | Addax                                                                                                    | - D<br>Sponsor project<br>Beaut values                                                                                                    |
| IdauAl V605 - Advanced mode<br>To simple mode<br>Español<br>ploy Help About<br>Step 1: Select folder                                                                                                    | Addax<br>AI                                                                                                    | (optional)                                                                                                    | Sponsor project<br>Reset values                                  | 6.05 - Advanced mode<br>imple mode<br>Sspañol                                                                                                    | Addax                                                                                                    | - D<br>Sponsor project<br>Reset values                                                                                                    |
| tawAV V6.05 - Advanced mode<br>To simple mode<br>Español<br>Noy Help About<br>Step 1: Seject folder<br>//amera//1/0 27/14/5-の選択                                                                                                    | r Step 3: Annotation (                                                                                                    | (optional)                                                                                                    | Sponsor project<br>Reset values                                  | 605 - Advanced mode<br>imple mode<br>Sspahol<br>Ign About                                                                                                   | Addax                                                                                                    | Sponsor project<br>Rest values                                                                                                    |
| MarcAl V605 - Advanced mode<br>To simple mode<br>Español<br>ploy Help About<br>Step 1: Select folder<br>:/hamera //100 7/1ルダーの選択                                                                                                    | Addax<br>r Step 3: Annotation (                                                                                                    | (optional)                                                                                                    | Start                                                            | r605 - Advanced mode<br>Imple mode<br>Español<br>e y About<br>1: Select folder                                                                              | Addax<br>AI                                                                                                    | - C<br>Sponsor project<br>Reset values                                                                                                    |
| dduxAl v6.05 - Advanced mode<br>Español<br>ploy Help About<br>Step 1: Select folder<br>Cytamerat/10( □ 7#A9-0避狭<br>Step 2: An ← → ✓ ↑ ■ ← Windows (C) → kat                                                                                                    | r Step 3: Annotation (<br>meral > 100BMCIM > C 100BMCIMD##                                                                                                    | (optional)                                                                                                    | Sponsor project<br>Reset values<br>Start                         | KiDS - Advanced mode<br>imple mode<br>signahol<br>tip About<br>1: Solect folder<br>rst/1005MCIM ✓                                                           | Change folder?                                                                                                    | Sponsor project<br>Reset values                                                                                                    |
| IdavAl V\$05 - Advanced mode  To simple mode  Español  ploy Help About  Step 1: Select folder  Cr/amera 1/10  7#//-0₩/R  Step 2: An ← → ∨ ↑  = • Windows (C) → ka                                                                                                    | r Step 3: Annotation (<br>meral > 1008MCIM > C 1008MCIM/DM #                                                                                                    | (optional)                                                                                                    | Sponsor project<br>Reset values<br>Start<br>Start                | rádő - Advanced mode<br>imple mode<br>Español<br>dip About<br>f1: Select Folder<br>ast/rosakcitak<br>Z: Analysis                                            | Change folder?                                                                                                    | Sponsor project<br>Reset values<br>(optional)                                                                                                    |
| IdavAl V6.05 - Advanced mode<br>To simple mode<br>Español<br>ploy Help About<br>Step 1: Select folder<br>C/hamera 1/102 フォルターの選択<br>Step 2: Ar ← → ◇ 个 = = Windows (C) > kar<br>服務・ 新にいフォルター                                                                                                    | r Step 3: Annotation (<br>meral > 1008MCIM > ~ C 1008MCIM/0/##                                                                                                    | (optional) ×                                                                                                    | Sponsor project<br>Reset values<br>Start<br>Browse               | r685 - Advanced mode<br>Espanol<br>eig About<br>1: Select folder<br>ast/r/0684/CIM ✓                                                                        | Change folder?                                                                                                    | onal)<br>g (optional)<br>Beauer (7)                                                                                                    |
| IdavAl v6.05 - Advanced mode<br>To simple mode<br>Español<br>ploy Help About<br>Step 1: Select folder<br>Cytamera 1/10 フォルターの選択<br>Step 2: Ar を                                                                                                    | r Step 3: Annotation (<br>meral > 1008MCIM >                                                                                                    | (optional) ×                                                                                                    | Sponsor project<br>Reset values<br>Start<br>Browse               | ráð5 - Advanced mode<br>imple mode<br>isgañol<br>tép About<br>1: Solect folder<br>as trifosakcital ✓<br>2: Analysis                                         | Charge folder? Charge folder? Charge folder? Charge folder? Charge folder? Charge folder? Charge folder? Charge folder? Charge folder? Charge folder Support file into subdirectories                                                                                                    | onal)                                                                                                    |
| daxAl Vs.05 - Advanced mode<br>Español<br>Xloy Help About<br>Stop 1: Select folder<br>ykamera 1/100 □ 7#.№7-0 @gr<br>Stop 2: Arr ← → ∨ ↑ ■ • Windows (C) → ka<br>@gr • Mt.U:7#.№7<br>↓ 972/D-F # ■ out_n63                                                                                                    | r Step 3: Annotation (<br>meral > 1008MCIM ><br>C 1008MCIM/DM                                                                                                    | (optional) ×                                                                                                    | Sponsor project<br>Reset values<br>Start<br>Browse               | rádő - Advanced mode<br>ample mode<br>Egyahot<br>tip About<br>ti Select folder<br>ter/viosakcitud<br>Z: Analysis                                            | Change folder? Change folder? View results Again? View set to subdirectories View set to subdirectories View set to subdirectorie                                                                                                    | onal)                                                                                                    |
| daxAl V5.05 - Advanced mode<br>To simple mode<br>Español<br>Stop 1: Select folder<br>Vannera //107 つ フルガーの選択<br>Stop 2: An ← → ◇ ↑<br>単 ダウンロード *<br>ピンラトッ *                                                                                                    | r Step 3: Annotation (<br>meral > 1008MCIM >                                                                                                    | (optional)<br>×<br>P<br>II • •                                                                                                    | Sponsor project<br>Reset values<br>Start<br>Browse               | r605 - Advanced mode<br>Explanot<br>tip About<br>1: Solect folder<br>re1/1088ACMA ✓<br>2: Analysis                                                          | Change folder?  Change folder?  View results  View results  Step 4: Post-processing  Destination folder  Separate first into subdirectories  Visuatise detections  Step detections                                                                                                    | (optional)                                                                                                    |
| taxAl V6.05 - Advanced mode<br>To simple mode<br>Español<br>Woy Help: About<br>Sitep 1: Select folder<br>//amera 1/10<br>$7 \pi N - 3 B R$<br>Sitep 2: An $\leftarrow \rightarrow \lor \uparrow$<br>= Windows (C) > ka<br>B $T = Windows (C) > ka$<br>B $T = Windows (C) > ka$<br>B $T = Windows (C) > ka$<br>B $T = Windows (C) > ka$<br>B $T = Windows (C) > ka$<br>B $T = Windows (C) > ka$<br>B $T = Windows (C) > ka$<br>B $T = Windows (C) > ka$<br>B $T = Windows (C) > ka$<br>B $T = Windows (C) > ka$                                                                                                    | r Step 3: Annotation (<br>meral > 1008MCIM ><br>C 1008MCIM/98.20                                                                                                    | (optional) ×                                                                                                    | Sponsor project<br>Reset values<br>Start<br>Browse               | ráð5 - Advanced mode<br>imple mode<br>Español<br>tép Aboxt<br>1: Select Folder<br>st/100840LM ✓<br>2: Analysis                                              | Charge folder? Charge folder? Charge folder? View results Again? View results Charge folder? Charge folder? Cha                                                                                                    | onal)                                                                                                    |
| taxAl v6.05 - Advanced mode<br>Español<br>Moy Help About<br>titep 1: Select folder<br>//amera 1/10 つ 72/k7-の選択<br>itep 2: Ar ← → ◇ ↑ ● ● Windows (C) → ka<br>整理 ● 新にし\\72/k7-<br>↓ 9720-F ●<br>② 13-5/92 ● ● ③ 金子方                                                                                                    | For the second second                                                                                             | (optional) ×                                                                                                    | Sponsor project<br>Reset values<br>Start                         | r405 - Advanced mode<br>Español<br>elp About<br>1: Select folder<br>•st/rocesuch √<br>2: Analysis                                                           | Change folder?  Change folder?  Verw results Again?  Verw results Again?  Change folder?  Step 3: Annotation (optit) Manality verify realts  Step 4: Post-processing Desination tokiden Separate files into addirectories Valuaties detectories Cog detection Cog detection                                                                                                    | (optional)                                                                                                    |
| axAl v6.05 - Advanced mode<br>Español<br>Hoy Help About<br>titep 1: Select folder<br>//amera 1/10  7 // A/-の選択<br>titep 2: An ← → ◇ ↑ → ● Windows (C) → ka<br>選理 ● 新しいフル/クー<br>単 ダウンロード *<br>● ビクチャ *<br>● E2-ジック *<br>■ ビクチャ *<br>● E2-ジック *<br>■ ビデオ * ⑧ 新たた                                                                                                    | C Total Control of Control of Contro                                                                                            | (optional)<br>×<br>P<br>III * O<br>F<br>F<br>F<br>F<br>F<br>F<br>F                                                                                                    | Sponsor project<br>Reset values<br>Start<br>Browse               | r605 - Advanced mode<br>imple mode<br>Español<br>1: Select folder<br>rat/r08McIM ✓<br>2: Analysis                                                           | Change folder?  Change folder?  Vew results Again?  Vew vesults Change folder:  Vew results Change folder:  Versults Change folder:  Versults Chan                                                                                                    | onal)                                                                                                    |
| taxAl vs.05 - Advanced mode<br>Espanol<br>Noy Help About<br>Step 1: Select folder<br>yzamera 1/102 フォルターの選択<br>Step 2: An ← → ∨ ↑ = • Windows (C) > ka<br>整理 • NLU:74ルター<br>単 グワンロード *<br>③ E2:74 *<br>④ E1:2579 *<br>④ E1:2579 *<br>④ E1:2579 *<br>④ E1:2579 *<br>④ E1:2579 *<br>④ E1:2579 *<br>④ E1:2579 *<br>④ E1:2579 *<br>④ E1:2579 *<br>④ E1:2579 *<br>④ F1:3257 *                                                                                                    |                                                                                                    | (optional) × · · · · · · · · · · · · · · · · · ·                                                                                                    | Sponsor project<br>Reset values<br>Start<br>Browse               | r405 - Advanced mode<br>ample mode<br>Español<br>elp Ahoue<br>1: Sufocet folder<br>2: Analysis                                                              | Charge folder? Charge folder? Charge folder? View results Again? View results Charge folder? Charge folder? Cha                                                                                                    | a (optional)                                                                                                    |
| taxAl v6.05 - Advanced mode<br>Español<br>Noy Help About<br>titep 1: Select folder<br>//amera //10  72/k/9-0選択<br>itep 2: Ar ← → ○ ↑                                                                                                    | <mark>r Step 3: Annotation (</mark><br>reral ) 1008MCIM ) ✓ c 1008MCIM09##<br>]<br>こにフォルダを作成<br>)カードの保存先の中                                                                                                    | (optional) ×                                                                                                    | Sponsor project<br>Reset values<br>Start                         | r405 - Advanced mode<br>Español<br>elp About<br>1: Select folder<br>••× //Oceaucit √<br>2: Analysis                                                         | Change folder?           Vew results           Again?           Vew results           Again?           Step 4: Post-processing<br>Desination folder           Usais detections<br>Again?           Unais detections<br>Again?           Unais detections<br>Cop detections           Conget field results           Conget field results           Cop detections           Cop detections           Copy of the field results           Copy of the field results           Copy of the field results                                                                                                    | (optional)                                                                                                    |
| davAl v6.05 - Advanced mode<br>To simple mode<br>Español<br>Way Help About<br>Step 1: Select folder<br>Vannera V/VC □ 74/47-0849<br>Step 2: An ← → ↓ ↑ □ - Windows (C) → ka<br>Step 2: An ← → ↓ ↑ □ - Windows (C) → ka<br>Step 2: An ← → ↓ ↑ □ - Windows (C) → An ← → ↓ ↑ □ - Windows (C) → ↓ ↓ ↓ □ - Windows (C) → ↓ ↓ ↓ ↓ ↓ ↓ ↓ ↓ ↓ ↓ ↓ ↓ ↓ ↓ ↓ ↓ ↓ ↓                                                                                                    |                                                                                                    | (optional) ×<br>P<br>II · O<br>F<br>F<br>F<br>F<br>F<br>F<br>F<br>F<br>F<br>F<br>F<br>F<br>F                                                                                                    | Sponsor project<br>Reset values<br>Start<br>Browse               | 4.65 - Advanced mode<br>emple mode<br>Español<br>etp. Ahout<br>1: Select Toder<br>at Jrioteskicht<br>2: Analysis                                            | Change folder?           Change folder?           Were results           Again?           View results           Change folder?           View results           Stop 4: Post-processing           Separate files into subdirectories           Verse results           Change folder?           View results           Change folder?           Verse results           Change folder?           Organ?                                                                                                    | contai)<br>soonsor project<br>Reset values<br>(optional)<br>start<br>v<br>v<br>v<br>v<br>v<br>v<br>v<br>v<br>v<br>v<br>v<br>v<br>v                                                                                                    |
| davAl vs.05 - Advanced mode<br>Espanol<br>Noy Help About<br>Step 1: Select folder<br>yzamera 1/102 → マート ● Windows (C) > ka<br>Step 2: An ← → マート ● Windows (C) > ka<br>Step 2: An ← → マート ● ● Windows (C) > ka<br>Step 2: An ← → マート ● ● Windows (C) > ka<br>Step 2: An ← → マート ● ● Windows (C) > ka<br>Step 2: An ← → マート ● ● Windows (C) > ka<br>Step 2: An ← → マート ● ● ● Windows (C) > ka<br>Step 2: An ← → マート ● ● ● ● ● ● ● ● ● ● ● ● ● ● ● ● ● ● ●                                                                                                    |                                                                                                    | (optional)<br>×                                                                                                    | Sponsor project<br>Reset values<br>Start<br>Browse<br>Sx         | r405 - Advanced mode<br>ample mode<br>Español<br>elp About<br>1: Styloceto folder<br>2: Analysis<br>                                                        | Charge folder?         Step 3: Annotation (opti<br>Manuality entry results           View results         Step 4: Post-processing<br>Perination folder           View results         Step 4: Post-processing<br>Perination folder           Again?         Step 4: Post-processing<br>Perination subdirectories           Visualise detections and but people<br>Orgo detections         Step 4: Post-processing<br>Perination subdirectories           Votant file from and people<br>Comp of the from and<br>Control formation         Control formation                                                                                                    | a construction of the second second s                                                                                                    |
| IdexAl V\$05 - Advanced mode<br>Epathol<br>ploy Help About<br>Step 1: Select folder<br>C/amera 1/10  7/1/9-0選訳<br>Step 2: Ar ← → ↓ ↑ ↓ ♥ Windows (C) → ka<br># ♥ ♡20-ド ↓<br>♥ ♡20-ド ↓<br>♥ ♡20-ド ↓<br>♥ ♡20-ド ↓<br>♥ ♡20-ド ↓<br>♥ ♡20-ド ↓<br>♥ 004_n63<br>♥ 257 ↓<br>♥ 542 × ) ↓<br>♥ 628 ± v+4. b.<br>♥ 638 ± 10.000<br>♥ 10.0000<br>♥ 10.00000<br>♥ 10.0000<br>♥ 10.0000<br>♥ 10.00000<br>♥ 10.0000<br>♥ 10         | r Step 3: Annotation<br>mera1, 100BMCM ) ~ c 100BMCM/DH#<br>こにフォルダを作成<br>ンカードの保存先の中<br>out_地点名(半角英語                                                                                                    | (optional)<br>×<br>· · · · · · · · · · · · · · · · · · ·                                                                                                     | Sponsor project<br>Reset values<br>Start                         | r405 - Advanced mode<br>Español<br>dej About<br>1: Select folder<br>est/VOEBACIM ✓<br>2: Analysis                                                           | Change folder?         Step 3: Annotation (opti<br>Manuality verify results           Vew results         Step 4: Pointson folder           Again?         Step 4: Pointson folder           Orate maps and gaphs         Export results and retilese metadata           * Export results         Orate maps and gaphs           Export results and retilese metadata         * Export foldons           * Conduct results and retilese metadata         * Orate fields           * Conduct results and retilese metadata         * Orate fields                                                                                                    | at performing and a start performing at the start performance and a start performance at the start performance at the sta                                                                                                    |
| taxAl Vs.05 - Advanced mode<br>Espanol<br>Moy Help About<br>Step 1: Decent folder<br>//Ammera 1/10<br>Discont folder<br>//Ammera 1/10<br>Discont folder<br>//Ammera 1/10<br>Discont folder<br>//Ammera 1/10<br>Discont folder<br>//Discont folder<br>// | weal > 1008MCM > v c 1009MCM/098  C T T T T T T T T T T T T T T T T T T                                                                                                    | (optional)                                                                                                    | Sponsor project<br>Reset values<br>Start<br>Browse               | rád5 - Advanced mode<br>imple mode<br>Español<br>tép About<br>1: Select folder<br>sa trioteskutik ✓<br>2: Analysis                                          | Charge loider?         Charge loider?         View results         Agan?         View results         Charge loider?         View results         Step 3: Annotation (opti<br>Agan?         Step 4: Post-processing<br>Destruction folder<br>Separate files into subdirectories<br>Visualise detections and bur people<br>Copt entrals and retrieve metadata<br>Loport results and retrieve metadata<br>Corput file format<br>Conduct if the format<br>Conduct if the format                                                                                                    | conal)<br>Soonsor project<br>Reset values<br>(optional)<br>Start<br>Start per values<br>Start per values<br>Start per values                                                                                                    |
| daxAl vs.05 - Advanced mode<br>Español<br>Noy Help About<br>Stop 1: Select folder<br>://amera 1/10<br>D 7#N/9-0/B/R<br>Stop 2: Ar<br>使 → v ↑ • • Windows (C) → ka<br>Stop 2: Ar<br>使 → v ↑ • • Windows (C) → ka<br>EU - Stop 2: Ar<br>© 12-5/2 #<br>© 12-5/2 #                                        |                                                                                                    | (optional)<br>×<br>P<br>II · P<br>J)<br>数字)                                                                                                    | Sponsor project<br>Reset values<br>Start<br>Browse               | ráð5 - Arkanced mode<br>timple mode<br>Eganol<br>elp About<br>1: Stelect folder<br>at vi/volebakcik<br>Z: Analysis                                          | Orange tolder?         Orange tolder?         Vew results         Agan?         Vew results         Orange tolder?         Orange tolder?         Step 4: Post-processing         Destration tolder         Step 4: Post-processing         Orange tolder?         Orange tolder?         Step 4: Post-processing         Orange tolder?         Orange tolder?         Orange tolder?         Orange tolder?         Orange tolder?         Orange tolder?         Orange tolder         Orange tolder total                                                                                                    | anal)<br>sonor project<br>Reset values<br>anal)<br>Start<br>y<br>xLSX<br>y<br>xLSX<br>y<br>xLSX<br>y<br>y<br>xLSX<br>y<br>y<br>xLSX<br>y<br>y<br>y<br>y<br>y<br>y<br>y<br>y<br>y<br>y<br>y<br>y<br>y                                                                                                    |
| avAl v6.05 - Advanced mode<br>Español<br>Noy Help About<br>Step 1: Select folder<br>Vannea 1/10                                                                                                    | r Step 3: Annotation<br>r Step 3: Annotation<br>r Step 3: Annotat | (optional)<br>×<br>III · • •<br>III · • •<br>· · · · · · · · · · · · · · · · ·                                                                                                     | Start                                                            | 4.05 - Advanced mode<br>imple mode<br>Español<br>tep About<br>1: Select folder<br>test/rocesuch4<br>2: Analysis                                             | Vew results         Vew results         Again?             Vew results             Step 3: Annotation (opti         Vew results         Again?             Vew results             Step 4: Detaination folder             Step 4: Contraction (opti             Vew results             Output file format             Confidence threshold                                                                                                    | anal)<br>j (optional)<br>Start<br>Start<br>Start provocesing<br>DUYD                                                                                                    |
| taxAl v6.05 - Advanced mode<br>Espanol<br>Noy Help About<br>Istep 1: Select folder<br>//amera 1/100                                                                                                    | r Step 3: Annotation<br>r Step 3: Annotation<br>r step 3: Annotation<br>r step 3: Annotat | (optional)<br>×  P )  I  O  O  O  O  O  O  O  O  O  O  O  O                                                                                                    | Sponsor project<br>Reset values<br>Start<br>Start<br>Start<br>St | r405 - Advanced mode<br>angle mode<br>Español<br>tel Ahout<br>1: styloomtolda<br>2: Analysis                                                                | Charge folder?       Step 3: Annotation (opti Manality with realits         Charge folder?       Step 4: Post-processing Partiantion folder         Again?       Step 4: Post-processing Partiantion is subjectivations         View results       Step 4: Post-processing Partiantion is subjectivations         Quarge folder       View results         Again?       Step 4: Post-processing Partiantion is subjectivations         View results       Step 4: Post-processing Partiantion Step Partiantion is subjectivations         Quarge file from the Comptone       Cound file from the Comptone         Cound file from the Conditione       Conditione         Conditione       Conditione                                                                                                    | anal)<br>(optional)<br>Start<br>Start performer<br>Start performer<br>Start performer<br>DUWD                                                                                                    |
| iaxAl V6.05 - Advanced mode<br>Español<br>Key Help About<br>tep 1: Select folder<br>/kamera /1% ⑦ 72/k/F-@BKR<br>tep 2: An ← → ∨ ↑ ↓ ♥ Windows (C) → ka<br>BE → V ↑ ↓ ♥ Windows (C) → ka<br>E 0 + 1 + 1 + 1 + 1 + 1 + 1 + 1 + 1 + 1 +                                                                                                    | C 1008MCM → C 1008MCM09##     C 1008MCM09##     C 1008MCM09##     C 1008MCM09##     C 1008MCM09##     C 1008MCM09##     C 1008MCM09##     C 1008MCM09##     C 1008MCM09##     C 1008MCM09##     C 1008MCM09##     C 1008MCM09##     C 1008MCM09##     C 1008MCM09##     C 1008MCM09##     C 1008MCM09##     C 1008MCM09###     C 1008MCM09###     C 1008MCM09     C 1008MCM09                                                                                                | (optional)<br>×<br>P<br>II • •<br>P<br>II •<br>P<br>II •<br>P<br>·<br>P<br>·<br>·<br>·<br>·<br>·<br>·<br>·<br>·<br>·<br>·<br>·<br>·<br>·<br>·<br>·<br>· | Sponsor project<br>Reset values<br>Start<br>Browse               | rk05 - Advanced mode<br>Españot<br>tip About<br>tip About<br>ti Select folder<br>set /r0celaucht<br>Z: Analysis                                             | Change folder?       Step 3: Annotation (optill Annually verify results         Vew results       Step 4: Pointsion folder         Again?       Step 4: Pointsion folder         Vew results       Step 4: Pointsion folder         Vew results       Step 4: Pointsion folder         Vew results       Step 4: Pointsion folder         Vew results       Step 4: Pointsion folder         Vew results       Step 4: Pointsion folder         Vew results       Step 4: Pointsion folder         Content results and retileve metadata       Step 1: Pointsion         Condence threshold       Condence threshold                                                                                                    | sponsor project<br>Reset values                                                                                                    |
| avAl v6.05 - Advanced mode<br>Español<br>loy Help About<br>tep 2: Select folder<br>Arameta 1/10 7 JAVG-08ER<br>tep 2: Ar<br>使 → ( + → ( + + + + + + + + + + + + + + +                                                                                                    | C         C         C <thc< th=""> <thc< th=""> <thc< th=""> <thc< th=""></thc<></thc<></thc<></thc<>                                                                                                    | (optional)<br>*                                                                                                    | Sponsor project<br>Reset values<br>Start<br>Browse               | <pre>x4.05 - Advanced mode imple mode Español ep About 1: Solect folder ast/riceakclud 2: Analysis</pre>                                                    | We result       Start 2         We result       Start 2         Agan       Start 2         Start 2       Start 2         Charge toider:       Start 2         We result       Start 2         Agan       Start 2         Charge toider:       Start 2         Charge toider:       Start 2         Charge toider:       Start 2         Charge toider:       Start 1         Charge toider:       Start 1 <td>sonal)<br/>(optional)<br/>star<br/>star<br/>star<br/>star<br/>star<br/>brows<br/>xtsx<br/>y<br/>y<br/>y<br/>y<br/>y<br/>y<br/>y<br/>y<br/>y<br/>y<br/>y<br/>y<br/>y</td>                                                                                                    | sonal)<br>(optional)<br>star<br>star<br>star<br>star<br>star<br>brows<br>xtsx<br>y<br>y<br>y<br>y<br>y<br>y<br>y<br>y<br>y<br>y<br>y<br>y<br>y                                                                                                    |
| axVi v6.05 - Advanced mode<br>Español<br>OY Heip About<br>tep 1: Solect folder<br>kamera 1/10( ) フルルターの選択<br>tep 2: Ar                                                                                                    | Constant of the second second sec                                                                                               | (optional)                                                                                                    | Sponsor project<br>Reset values<br>Start<br>Browse               | vk05 - Advanced mode<br>ample mode<br>Eganol<br>elp About<br>1: Solect folder<br>rats/viceBakClik<br>↓ (2) (2) (2) (2) (2) (2) (2) (2) (2) (2)              | Carge folder         Carge folder         Ourge folder         Ourge folder                                                                                                    | sponso project<br>Reset values                                                                                                    |
| iavd v6.05 - Advanced mode<br>Español<br>kry Help About<br>tep 1: Select folder<br>/zamera //tû                                                                                                    | <pre></pre>                                                                                                    | (optional)<br>×<br>II · · · · · · · · · · · · · · · · · ·                                                                                                    | Sponsor project<br>Reset values<br>Start                         | x605 - Advanced mode<br>imple mode<br>Español<br>tep About<br>1: Select folder<br>test/rocesucht<br>2: Analysis                                             | Change tolder?       Stage 3: Annotation capael         Change tolder?       Stage 3: Annotation capael         Verw results       Stage 3: Annotation capael         Agan?       Stage 3: Annotation capael         Verw results       Stage 3: Annotation capael         Agan?       Stage 3: Annotation capael         Output list into subdimections       Stage 4: Capael         Agan?       Capael filts into subdimections         Output list into subdimections       Capael filts format         Conduction capael       Conduction capael         Output list format       Conduction capael         Output list format       Conduction capael         Output list format       Conduction capael         Output list format       Conduction capael         Output list format       Conduction capael         Output list format       Conduction capael         Output list format       Conduction capael         Output list format       Conduction capael         Output list format       Conduction capael         Output list format       Conduction capael         Output list format       Conduction capael         Output list format       Conduction capael         Output list format       Conduction capael         Outpu                                                                                                    | anal)<br>(optional)<br>(optional)<br>(optional)<br>Start<br>NLSX<br>Start porthocesang<br>DUYD                                                                                                    |
| davAl V6.05 - Advanced mode<br>Español<br>ploy Help About<br>Stop 2: Select folder<br>::Yamera 1/10<br>Stop 2: Ar                                                                                                    | <pre></pre>                                                                                                    | (optional)<br>×                                                                                                    | Start                                                            | Vid5 - Advanced mode<br>imple mode<br>Español<br>te About<br>1: stafologian<br>2: Analysis<br>↓<br>↓<br>↓<br>↓<br>↓<br>↓<br>↓<br>↓<br>↓<br>↓<br>↓<br>↓<br>↓ | We reads         View reads         Agan?             View reads         Agan?             Stop 3: Annotation (opti<br>Amative very reads)         Stop 4: Postpocessing         Oration for dire         Sign 3: Annotation (opti Amative reads)         Stop 4: Postpocessing         Oration for dire         Sign 3: Annotation (opti Amative reads)         Oration for dire         Sign 4: Annotation (opti Amative reads)         Oration for dire         Sign 4: Annotation (opti Amative reads)         Oration for dire         Sign 4: Annotation (opti Amative reads)         Oration for dire         Sign 4: Annotation (opti Amative reads)         Oration for dire         Sign 4: Annotation (opti Amative reads)         Oration (opti Amative reads)         Oration (opti Amative reads)         Oration (opti Amative reads)         Oration (opti Amative reads)         Oration (opti Amative reads)         Oration (opti Amative reads)         Oration (opti Amative reads)         Oration (opti Amative reads)         Oration (opti Amative reads)         Oration (opti Amative reads)         Oration (opti Amative reads) <td>anal)<br/>(optional)<br/>Start<br/>Start performed<br/>Start performed<br/>Start performe</td> | anal)<br>(optional)<br>Start<br>Start performed<br>Start performed<br>Start performe                                                                                                    |
| ddav/J v605 - Advanced mode<br>Español<br>rptoy Heip About<br>Step 1: Select folder<br>Cr/amera1/10                                                                                                    | C → Addax     r Step 3: Annotation     r step 3: Annotation     r step 3: Annotation     r step 3: Annotation     r or 1008MCM/9487     )     )     = C → T → T → T     )     = C → T → T     )     = C → T → T     )                                                                                                    | (optional)<br>×<br>・<br>・<br>・<br>・<br>・<br>・<br>・<br>・<br>・<br>・<br>・<br>・<br>・<br>・<br>・<br>・<br>・<br>・                                                                                                    | Sponsor project<br>Reset values<br>Start<br>Browse<br>SX         | vld5 - Attanced mode<br>imple mode<br>Espanol<br>elp About<br>1: Select Tolder<br>instructures<br>I: Analysis<br>「Browse」を                                  | Charge folder       See 3: Annotation (oper Annotation (oper Annotat                                                                                                    | a (optional)<br>surf<br>surf |
| AddaxAV v6.05 - Advanced mode<br>Español<br>reploy Help About<br>Step 1: Seject folder<br>C/kamea 1/10  72/N/9-0過服<br>Step 2: Ar<br>← → → ↓ ← ↓ ↓ ↓ ↓ ↓ ↓ ↓ ↓ ↓ ↓ ↓ ↓ ↓ ↓ ↓                                                                                                    | <pre></pre>                                                                                                    | (optional)<br>×<br>■<br>■<br>・<br>・<br>・<br>・<br>・<br>・<br>・<br>・<br>・<br>・<br>・<br>・<br>・<br>・<br>・<br>・<br>・                                                                                                    | Sponsor project<br>Reset values<br>Start                         | KillS - Advanced mode<br>emple mode<br>Estando<br>ep. Ahout<br>11: Select Tolder<br>astronomeduation<br>2: Analysis<br>「Browse」を<br>絵言里の出力生                 | Production     Change folder?     Change folder?     Change fol                                                                                                    | inal)<br>source report<br>source report<br>surt<br>surt<br>y (optional)<br>surt<br>y (optional)<br>surt<br>y (optional)<br>y (optional)<br>y (option                                                                         |

### (4) AI解析結果の出力

| AddaxAl v6.05 - Advanced mode<br>To simple mode<br>Español                  |        |                                         | Addax Sponsor project<br>Reset value                                                                                                    |  |
|-----------------------------------------------------------------------------|--------|-----------------------------------------|----------------------------------------------------------------------------------------------------|--|
| Deploy Help About Step 1: Select folder Cr/kamers 1/108MCM Step 2: Analysis | ✓<br>✓ | Change folder?<br>View rendts<br>Again? | Step 3: Annotation (optional)  Meenhander service  Step 4: Post-processing (optional)  Destruction folder  error transition folder  error transition folder  error transition folder  crass maps and graphs  crass maps and graphs  crass maps and graphs  conductive metadata  conductive metadata  conductive |  |
|                                                                             |        | By Addax Data Sok                       | ence. More conservation technology? Visit addautidate/introductors                                                                                                    |  |

⑩「Visualise detections and blur people」にチェックを 入れる。

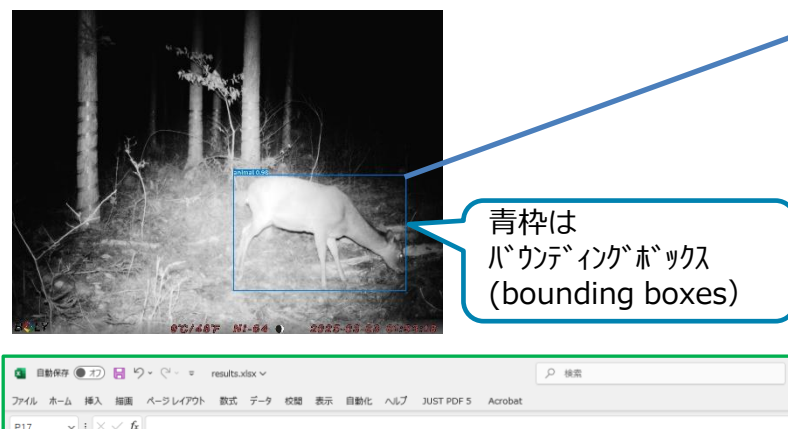

|    | A          | В          | С         | D       | E         | F         | G         | н        | I          | J         | К           | L          | M                   | N                   | 0                   |
|----|------------|------------|-----------|---------|-----------|-----------|-----------|----------|------------|-----------|-------------|------------|---------------------|---------------------|---------------------|
|    | solute_pa  | lative_pat | data_type | label   | onfidence | nan_verif | bbox_left | bbox_top | bbox_right | box_botto | file_height | file_width | DateTimeOriginal    | DateTime            | DateTimeDigitized   |
| 2  | C:/kamera1 | IMAG0001   | img       | vehicle | 0.623     | FALSE     | 629       | 1352     | 856        | 1474      | 1944        | 2592       | 2025-02-12 10:42:17 | 2025-02-12 10:42:17 | 2025-02-12 10:42:17 |
| 3  | C:/kamera1 | IMAG0571   | img       | vehicle | 0.701     | FALSE     | 0         | 1398     | 239        | 1539      | 1944        | 2592       | 2025-02-14 10:12:19 | 2025-02-14 10:12:19 | 2025-02-14 10:12:19 |
| ٤. | C:/kamera1 | IMAG0595   | img       | vehicle | 0.326     | FALSE     | 550       | 1309     | 903        | 1496      | 1944        | 2592       | 2025-02-14 12:12:20 | 2025-02-14 12:12:20 | 2025-02-14 12:12:20 |
| 5  | C:/kamera1 | IMAG0611   | img       | vehicle | 0.83      | FALSE     | 467       | 1414     | 717        | 1543      | 1944        | 2592       | 2025-02-14 13:32:19 | 2025-02-14 13:32:19 | 2025-02-14 13:32:19 |
| 5  | C:/kamera1 | [MAG0612   | img       | vehicle | 0.887     | FALSE     | 467       | 1415     | 718        | 1545      | 1944        | 2592       | 2025-02-14 13:37:19 | 2025-02-14 13:37:19 | 2025-02-14 13:37:19 |
| 7  | C:/kamera1 | [MAG0613   | img       | vehicle | 0.865     | FALSE     | 468       | 1417     | 717        | 1544      | 1944        | 2592       | 2025-02-14 13:42:20 | 2025-02-14 13:42:20 | 2025-02-14 13:42:20 |
| 3  | C:/kamera1 | IMAG0614   | img       | vehicle | 0.851     | FALSE     | 468       | 1416     | 717        | 1542      | 1944        | 2592       | 2025-02-14 13:47:19 | 2025-02-14 13:47:19 | 2025-02-14 13:47:19 |
| 3  | C:/kamera1 | IMAG0615   | img       | vehicle | 0.868     | FALSE     | 467       | 1416     | 717        | 1544      | 1944        | 2592       | 2025-02-14 13:52:19 | 2025-02-14 13:52:19 | 2025-02-14 13:52:19 |
| 0  | C:/kamera1 | [MAG061.6  | img       | vehicle | 0.718     | FALSE     | 466       | 1417     | 718        | 1544      | 1944        | 2592       | 2025-02-14 13:57:19 | 2025-02-14 13:57:19 | 2025-02-14 13:57:19 |
| 1  | C:/kamera1 | IMAG0617   | img       | vehicle | 0.842     | FALSE     | 467       | 1415     | 717        | 1544      | 1944        | 2592       | 2025-02-14 14:02:19 | 2025-02-14 14:02:19 | 2025-02-14 14:02:19 |

| ŀ | Addax                                                                                                    |                                                                                                  |                               |                                                                                                    | Sponsor project                            |            |
|---|----------------------------------------------------------------------------------------------------|--------------------------------------------------------------------------------------------------|-------------------------------|----------------------------------------------------------------------------------------------------|--------------------------------------------|------------|
| ŀ | ١                                                                                                    | 出力フォ                                                                                             | ルダが表示                         |                                                                                                    | Reset values                               |            |
|   |                                                                                                    |                                                                                                  |                               |                                                                                                    |                                            |            |
|   | Step 3: A                                                                                                    | nnotation (op                                                                                    | tional) <del></del>           |                                                                                                    |                                            |            |
|   | Manually verify                                                                                                    | results                                                                                          |                               |                                                                                                    | Start                                      |            |
|   | Step 4: P                                                                                                    | ost-processin                                                                                    | g (optional)                  |                                                                                                    |                                            | ,          |
|   | Destination fol                                                                                                    | der                                                                                              | C:/kamera1/out_ni63_          | 2                                                                                                    | Browse                                     |            |
|   | Separate files i                                                                                                    | nto subdirectories                                                                               |                               |                                                                                                    |                                            |            |
|   | Visualise detect                                                                                                    | tions and blur people                                                                            | e                             | V                                                                                                    |                                            |            |
|   | <sub>Γ</sub>                                                                                                    | tion options ——                                                                                  |                               |                                                                                                    | K                                          |            |
|   | Draw bour                                                                                                    | nding boxes and con                                                                              | fidences                      | ◄                                                                                                    | ハ゛ウンテ゛ィンク゛ホ゛ックスを                           | E表         |
|   | L Select                                                                                                    | line width and font                                                                              | ize                           |                                                                                                    | 示させる。∨を確                                   | 言刃<br>回心 o |
|   | 4 001000                                                                                                    |                                                                                                  |                               |                                                                                                    |                                            |            |
|   | Blur peopl                                                                                                    | e                                                                                                |                               | <u> </u>                                                                                                    |                                            |            |
|   | Blur peopl                                                                                                    | e<br>s                                                                                           |                               | <u>م</u>                                                                                                    |                                            |            |
|   | Blur peopl<br>Crop detection<br>Create maps ar                                                                            | e<br>s<br>nd graphs                                                                              |                               | दा <u>।</u>                                                                                                    | 表・グラフの作成                                   | 選択         |
|   | Blur peopl<br>Crop detection<br>Create maps ar<br>Export results a                                                        | e<br>s<br>nd graphs<br>nd retrieve metadat                                                       | a                             | ৰ ৰ 🗆 ৰ                                                                                                    | 表・グラフの作成)<br>変更しない。                        | 選択         |
|   | Blur peopl<br>Crop detection<br>Create maps ar<br>Export results a                                                        | e<br>s<br>nd graphs<br>nd retrieve metadat<br><b>ptions</b> ———————————————————————————————————— | 3                             | द<br>द<br>द                                                                                                    | 表・グラフの作成)<br>変更しない。                        | 選択         |
|   | Blur peopl<br>Crop detection<br>Create maps ar<br>Export results a<br><b>• Export op</b><br>Output file                   | e<br>s<br>nd graphs<br>nd retrieve metadat<br><b>ptions</b><br>e format                          | a                             | द्र<br>द                                                                                                    | 表・グラフの作成<br>変更しない。                         | 選択         |
|   | Blur peopl<br>Crop detection<br>Create maps ar<br>Export results a<br>Output file                                         | e<br>s<br>nd graphs<br>nd retrieve metadat<br><b>ptions</b><br>e format                          | a0_                           | प्र<br>प्र<br>प्र                                                                                                    | 表・グラフの作成<br>変更しない。<br>XLSX -               | 選択         |
|   | Blur peopl<br>Crop detection<br>Create maps ar<br>Export results a<br>Utput file<br>Confidence three                      | e<br>s<br>nd graphs<br>ind retrieve metadat<br><b>ptions</b><br>e format<br>eshold               | a<br>0.<br>Start post-process | Image: 1         Image: 1         Image: 1 | 表・グラフの作成<br>変更しない。<br>XLSX -               | 選択         |
|   | Blur peopl<br>Crop detection<br>Create maps ar<br>Export results a<br><b>Export op</b><br>Output file<br>Confidence three | e<br>s<br>nd graphs<br>ind retrieve metadat<br>p <b>tions</b><br>e format<br>eshold              | a<br>0.<br>Start post-process | ा<br>ज्ञ<br>प                                                                                                    | 表・グラフの作成<br>変更しない。<br>XLSX -<br>11         | 選択         |
|   | Blur peopl<br>Crop detection<br>Create maps ar<br>Export results a<br><b>Export op</b><br>Output file<br>Confidence thre  | e<br>s<br>nd graphs<br>ind retrieve metadat<br>p <b>tions</b><br>e format<br>eshold              | a<br>0.<br>Start post-process | ▼       ▼       ▼       ▼       ▼       ■                                                                                                    | 表・グラフの作成<br>変更しない。<br>XLSX -<br>11<br>クリック | 選択         |
|   | Blur peopl<br>Crop detection<br>Create maps ar<br>Export results a<br>Output file<br>Confidence three                     | e<br>s<br>nd graphs<br>ind retrieve metadat<br>ptions<br>e format<br>eshold                      | a<br>0.<br>Start post-process |                                                                                                    | 表・グラフの作成<br>変更しない。<br>XLSX -<br>11<br>クリック | 選択         |

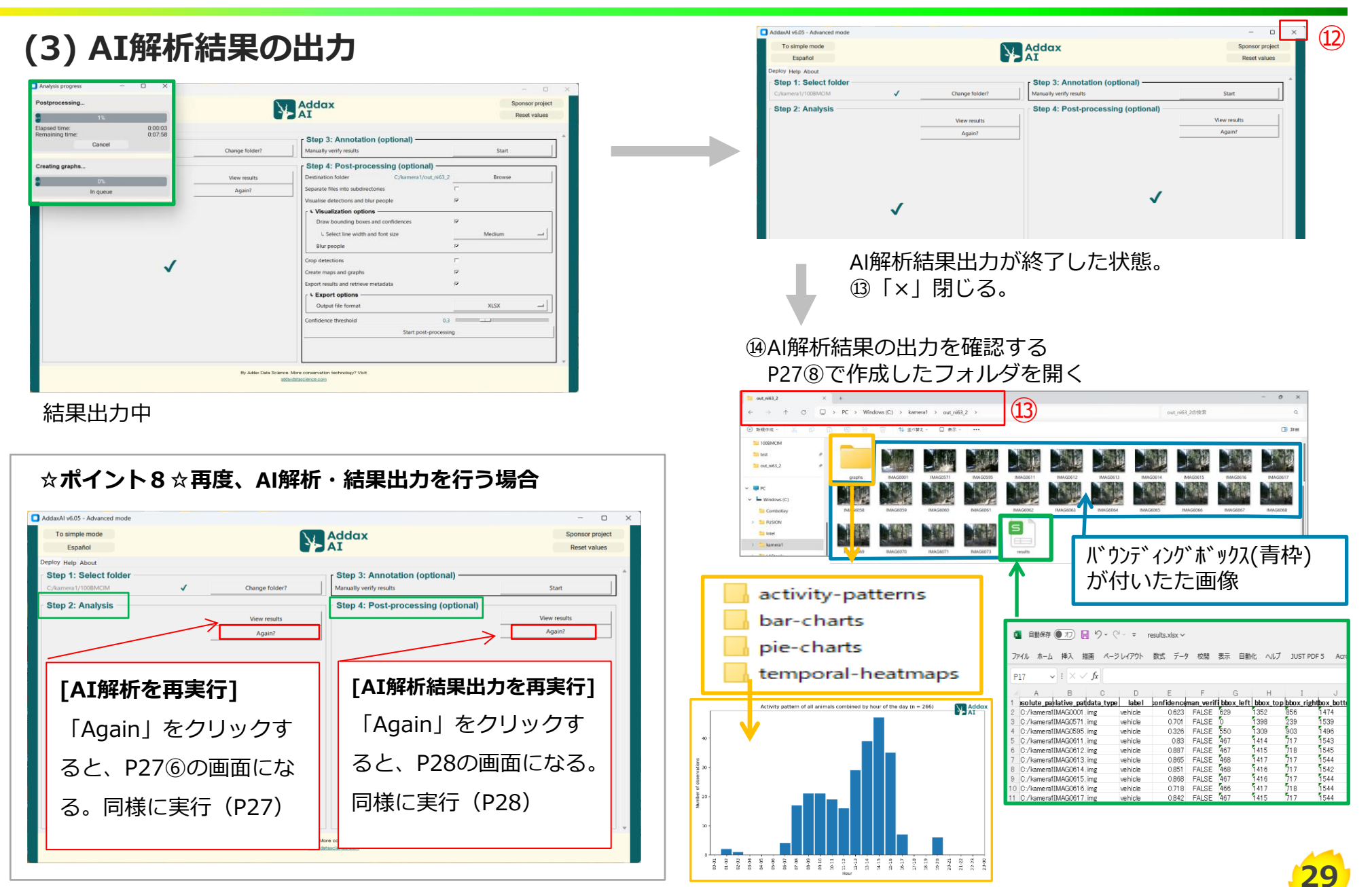

# 9 獣種判定

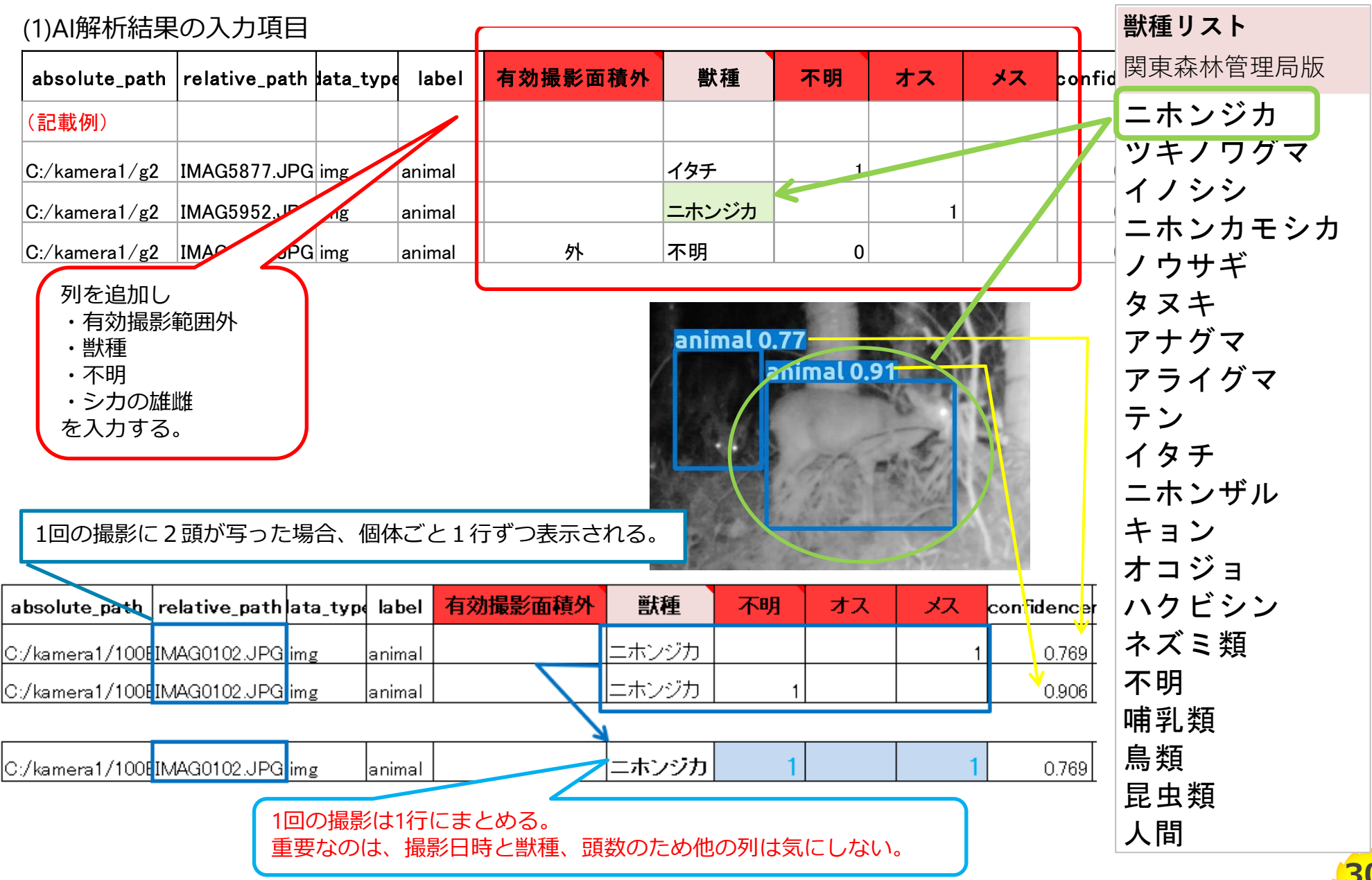

### 10 (参考)瞬間サンプリング(IS)法の原著論文

#### (1) 原著論文

- ① Three novel methods to estimate abundance of unmarked animals https://esajournals.onlinelibrary.wiley.com/doi/full/10.1002/ecs2.2331
- ② spaceNtime: an R package for estimating abundance of unmarked animals using camera-trap photographs https://link.springer.com/article/10.1007/s42991-021-00181-8

#### (2)計算式

$$\widehat{D} = \frac{1}{J} \cdot \frac{1}{M} \sum_{j=1}^{J} \sum_{i=1}^{M} \frac{n_{ij}}{a_{ij}}$$

n:撮影頭数、a:撮影面積、i=1~M:カメラ番号、j=1~J:撮影回(occasion)

| カメラ番号i→<br>↓ 撮影回j | 1        | 2        | 3        | ~      | М        |
|-------------------|----------|----------|----------|--------|----------|
| 1                 | n11, a11 | n21, a21 | n31, a31 | $\sim$ | nM1, aM1 |
| 2                 | n12, a12 | n22, a22 | n32, a32 | $\sim$ | nM2, aM2 |
| 3                 | n13, a13 | n23, a23 | n33, a33 | $\sim$ | nM3, aM3 |
| ~                 | $\sim$   | $\sim$   | $\sim$   | $\sim$ | $\sim$   |
| J                 | n1J, a1J | n2J, a2J | n3J, a3J | $\sim$ | nMJ, aMJ |